Universitat de Girona Escola Politècnica Superior

## **Projecte - Treball final de carrera**

Estudi: Grau en Enginyeria Informàtica

**Títol:** Instal·lació i configuració d'una plataforma de computació d'altes prestacions

Document: Memòria

Alumne: Raül Carré Pintor

**Tutor**: Pere Vilà Talleda **Departament**: Arquitectura i Tecnologia de Computadors **Àrea**: Arquitectura i Tecnologia de Computadors

Convocatòria (mes/any) Setembre/2015

| 1 | Intr | oducció i objectius           | 1 |
|---|------|-------------------------------|---|
|   | 1.1  | Introducció                   | 1 |
|   | 1.2  | Motivacions                   | 1 |
|   | 1.3  | Propòsit                      | 1 |
|   | 1.4  | Objectius                     | 2 |
| 2 | Estı | ıdi de viabilitat             | 3 |
|   | 2.1  | Recursos necessaris           | 3 |
|   | 2.2  | Viabilitat econòmica          | 3 |
|   | 2.3  | Viabilitat tecnològica        | 3 |
|   | 2.4  | Recursos humans               | 4 |
|   | 2.5  | Conclusió                     | 4 |
| 3 | Met  | odologia                      | 5 |
|   | 3.1  | Model en cascada              | 5 |
| 4 | Plaı | nificació                     | 7 |
|   | 4.1  | Anàlisi                       | 7 |
|   | 4.2  | Entrevistes                   | 8 |
|   | 4.3  | Estudi de solucions           | 8 |
|   | 4.4  | Disseny                       | 8 |
|   | 4.5  | Posada en marxa del maquinari | 8 |
|   | 4.6  | Implementació                 | 8 |
|   | 4.7  | Configuració                  | 8 |
|   | 4.8  | Testeig                       | 9 |
|   | 4.9  | Documentació                  | 9 |

| 5 | Mar  | rc de treball i conceptes previs | 11 |  |  |  |  |
|---|------|----------------------------------|----|--|--|--|--|
|   | 5.1  | Virtualització                   | 11 |  |  |  |  |
|   |      | 5.1.1 Definició                  | 11 |  |  |  |  |
|   |      | 5.1.2 Propietats                 | 11 |  |  |  |  |
|   | 5.2  | Hypervisor                       | 12 |  |  |  |  |
|   |      | 5.2.1 Definició                  | 12 |  |  |  |  |
|   |      | 5.2.2 Funcionament               | 12 |  |  |  |  |
|   | 5.3  | Equip de persones                | 14 |  |  |  |  |
| 6 | Req  | uisits del sistema               | 15 |  |  |  |  |
|   | 6.1  | Requisits bàsics                 | 15 |  |  |  |  |
|   | 6.2  | Entrevistes                      | 15 |  |  |  |  |
|   | 6.3  | Requisits específics             | 16 |  |  |  |  |
| 7 | Estı | Estudis i decisions              |    |  |  |  |  |
|   | 7.1  | Solucions de virtualització      | 17 |  |  |  |  |
|   |      | 7.1.1 Comparativa                | 18 |  |  |  |  |
|   |      | 7.1.2 Decisions                  | 21 |  |  |  |  |
|   | 7.2  | Solucions d'administració        | 22 |  |  |  |  |
|   |      | 7.2.1 Decisions                  | 24 |  |  |  |  |
|   | 7.3  | Sistema operatiu                 | 24 |  |  |  |  |
|   | 7.4  | Windows Deployment Services      | 24 |  |  |  |  |
|   |      | 7.4.1 PXE                        | 25 |  |  |  |  |
| 8 | Anà  | lisi i dissenv del sistema       | 27 |  |  |  |  |
| - | 8.1  | Descripció del maguinari         | 27 |  |  |  |  |
|   |      | 8.1.1 Conmutador de paquets      | 27 |  |  |  |  |
|   |      | 8.1.2 Cabina de discos           | 28 |  |  |  |  |
|   |      | 8.1.3 Servidors                  | 28 |  |  |  |  |
|   | 8.2  | Disseny lògic del sistema        | 28 |  |  |  |  |
| 9 | Imn  | olantació i resultats            | 29 |  |  |  |  |
| - | 9.1  | Posada en marxa del maguinari    | 29 |  |  |  |  |
|   |      | 9.1.1 Conmutador de paquets      | 29 |  |  |  |  |
|   |      | 9.1.2 Cabina de discos           | 31 |  |  |  |  |

|         | 9.1.3    | Servidors                               | 33         |
|---------|----------|-----------------------------------------|------------|
| 9.2     | Instal   | al·lació de Windows Server 2012 R2      | 38         |
|         | 9.2.1    | Remote Desktop                          | 42         |
|         | 9.2.2    | Hyper-V                                 | 42         |
| 9.3     | Instal   | al·lació de pfSense                     | 45         |
|         | 9.3.1    | Instal·lació del sistema operatiu       | 46         |
|         | 9.3.2    | Configuració                            | 48         |
| 9.4     | Instal   | al·lació de Windows Deployment Services | 53         |
|         | 9.4.1    | Configuració de WDS                     | 54         |
|         | 9.4.2    | Configuració de PXE                     | 58         |
|         | 9.4.3    | Configuració del pfSense                | 60         |
| 9.5     | Instal   | al·lació dels Nodes                     | 61         |
|         | 9.5.1    | Configuració de PXE                     | 61         |
|         | 9.5.2    | Instal·lació massiva                    | 62         |
|         | 9.5.3    | Administració Web de OpenNebula         | 66         |
| 10 Pro  | ves i pi | problemàtica                            | 75         |
| 10.1    | Prove    | es realitzades                          | 75         |
|         | 10.1.1   | 1 Plataforma basada en codi lliure      | 75         |
|         | 10.1.2   | 2 Plataforma escalar                    |            |
|         | 10.1.3   | .3 Plataforma versàtil                  | 75         |
|         | 10.1.4   | 4 Rendiment                             |            |
| 10.2    | 2 Probl  | lemes sorgits                           | 77         |
|         | 10.2.1   | 1 Cabina de discos                      | 77         |
| 11 Cor  | nclusio  | ons                                     | 79         |
| 11.1    | Objec    | ectius assolits                         |            |
| 11.2    | 2 Aprer  | enentatge i experiència                 |            |
| 11.3    | B Comu   | unicació                                | 79         |
| 12 Tre  | ball fut | ıtur                                    | 81         |
| 12.1    | Segui    | uretat                                  | 81         |
| 12.2    | 2 Rend   | liment                                  | 81         |
| Bibliog | grafia   |                                         | <b>8</b> 3 |

| Annex A Fitxers               |    |  |  |  |
|-------------------------------|----|--|--|--|
| A.1 ks-centos7.cfg            | 85 |  |  |  |
| A.2 ks-centos7-opennebula.cfg | 86 |  |  |  |
| A.3 opennebula-kvm-node.sh    | 88 |  |  |  |
| Annex B Qüestionari           | 89 |  |  |  |

## 1. Introducció i objectius

## 1.1 Introducció

La demanda de recursos computacionals ha incrementat els últims anys. Fruit d'aquesta necessitat, l'Institut d'Informàtica i Aplicacions (IIiA) ha adquirit recentment una plataforma composta per diversos servidors per tal de donar servei als grups de recerca. Aquest treball de final de grau s'aprofundirà en la instal·lació i gestió de grans sistemes informàtics que han de donar servei a un grup important de persones i, a més, també hi haurà una important tasca de documentació, ja que el sistema haurà de continuar en producció després de la finalització del projecte.

## 1.2 Motivacions

Fruit de dues visites, una a *ServeisWeb* i l'altre a *Serveis Informàtics de la UdG*, vaig conèixer com és un CPD així com les possibilitats que aquests ofereixen. En la darrera visita, se'ns va fer saber que la UdG disposava d'un conjunt de servidors pendents d'instal·lació. Pensant en un futur basat en el **Cloud**, tindre la possibilitat de poder implementar un sistema de virtualització fa que aquest treball de final de grau em permeti obtenir una experiència molt preuada en el context laboral actual.

## 1.3 Propòsit

El propòsit principal d'aquest treball és posar en pràctica tot allò que he après els darrers anys. Durant els últims cursos, gràcies a les assignatures cursades, la figura d'*Administrador de Sistemes* ha pres forma i importància.

#### Introducció i objectius

Un propòsit irrenunciable del treball és l'elaboració de la documentació final de la plataforma i la memòria en LATEX ja que durant el transcurs del grau, diversos professors han comentat els beneficis d'utilitzar aquest llenguatge.

## 1.4 Objectius

Aquest treball té com a finalitat la de donar servei als grups de recerca pertanyents a l'Institut d'Informàtica i Aplicacions en les seves necessitats de computació d'altes prestacions.

Per a conèixer les seves necessitats concretes de software per a la realització dels seus experiments, es realitzaran entrevistes amb els grups de recerca. D'aquestes, caldrà veure la compatibilitat de les diferents demandes dels grups de recerca i decidir l'opció que satisfaci més necessitats.

Enfocat en un sistema de virtualització, caldrà identificar quines solucions de virtualització i d'administració de codi lliure hi ha, caracteritzar-les i catalogar-les.

Conegudes les diferents opcions, caldrà triar-ne una i realitzar-ne una instal·lació i executar una bateria de proves sobre aquestes.

## 2. Estudi de viabilitat

## 2.1 Recursos necessaris

Per a dur a terme aquest projecte, es disposa de 8 servidors, 1 cabina de discs i 2 commutadors. Així doncs, tenint en compte els elements disponibles, no cal cap inversió extra pel que fa a maquinari.

## 2.2 Viabilitat econòmica

Assumint que el hardware ha estat adquirit amb anterioritat, independentment d'aquest Treball de Final de Grau, el cost econòmic només seria possible augmentar-lo per dos factors:

#### **Recursos humans**

En aquest cas el valor del cost és 0 €, ja que es tracta del Treball de Final de Grau

#### Llicències de programari

Segons els objectius d'aquest projecte [Objectius], el software utilitzat és de codi lliure i gratuït.

Coneguts els factors econòmics, el cost total previst del projecte és de 0 €.

## 2.3 Viabilitat tecnològica

Assumint que el hardware ha estat adquirit amb anterioritat, independentment d'aquest Treball de Final de Grau, el maquinari disponible disposa de totes les tecnologies necessàries per al correcte desenvolupament del projecte. Així doncs, la viabilitat tecnològica és favorable.

## 2.4 Recursos humans

Emmarcats en un Treball de Final de Grau, la feina a desenvolupar recau gairebé en la seva totalitat en l'estudiant, així doncs, assumim que aquest projecte esdevindrà possible amb una persona a dedicació exclusiva en el transcurs d'aquest.

## 2.5 Conclusió

Per a tots els aspectes anteriors, la viabilitat n'és un element favorable. Aleshores, el Treball de Final de Grau és un projecte viable en la seva totalitat.

## 3. Metodologia

Aquest projecte es desenvoluparà mitjançant el model anomenat en cascada.

## 3.1 Model en cascada

Aquest es basa a assolir les diferents fases del projecte de manera seqüencial:

- 1. Anàlisi
- 2. Disseny
- 3. Implantació
- 4. Bateria de Proves
- 5. Integració
- 6. Manteniment

Durant l'elaboració del projecte esta permès cert grau de superposició entre les fases així com el *flashback* entre fases contigües.

Cal assolir gran part d'una fase abans d'iniciar-ne la següent. D'aquesta manera, s'assegura el correcte desenvolupament del producte d'acord amb les fases anteriors.

Aquest mètode en permet assegurar que un cop finalitzada una fase, el resultat del projecte serà coherent amb aquesta.

## 4. Planificació

L'objectiu del projecte es fixa a inicis d'any, durant el mes de gener. Conegut l'objectiu cal planificar com desenvolupar el projecte al llarg de les següents setmanes.

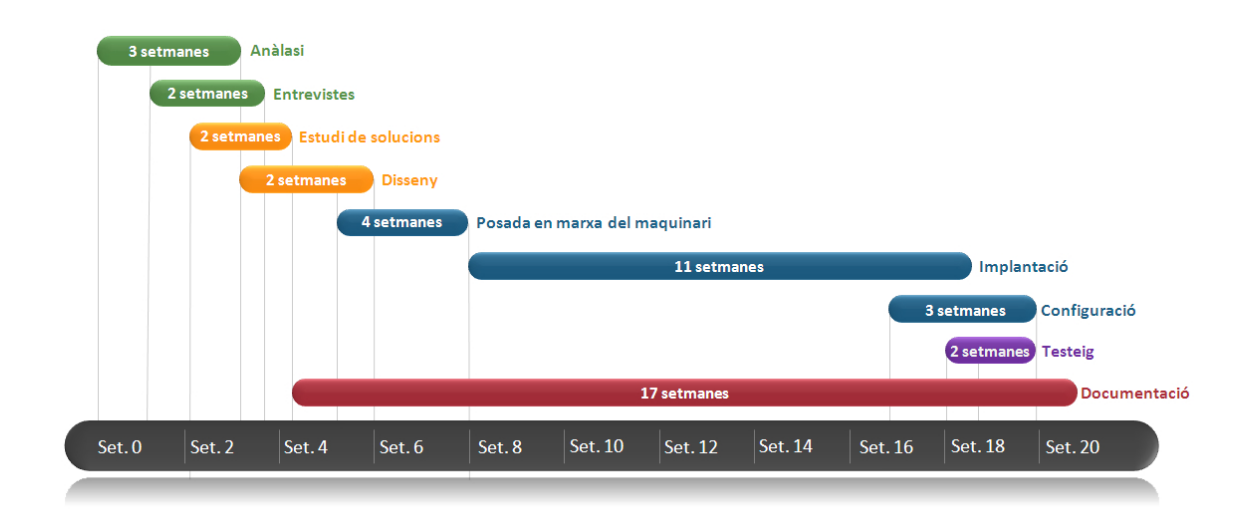

Figura 4.1 Diagrama de la planificació prevista setmana a setmana

Destacar que durant l'inici del projecte hi ha diverses etapes que se superposen les unes amb les altres. Això és degut al fet que les tasques a fer pertanyen a diversos àmbits, fet que permet no dependre'n completament les unes de les altres.

## 4.1 Anàlisi

Aquesta etapa serveix per conèixer el maquinari que es disposa així com les capacitats d'aquest. La duració d'aquesta etapa és més extensa del previst, ja que per motius de seguretat, abans cal solucionar tots els aspectes administratius.

### 4.2 Entrevistes

Donat que l'objectiu (2) d'aquest treball és facilitar d'una plataforma a l'IIiA, cal saber quines són les seves necessitats, actuals i futures, per a poder ajustar-ne el producte resultant a aquestes necessitats.

## 4.3 Estudi de solucions

Elaboració d'una comparativa de les diferents solucions de virtualització i d'administració gratuïtes així com les seves capacitats.

## 4.4 Disseny

Etapa prevista de 2 setmanes, que va allargar-se a 3 a causa de la tasca de previsió de cara a les etapes d'implementació. Durant aquesta etapa es decideix quines solucions utilitzar i com s'utilitzaran els diferents recursos disponibles.

### 4.5 Posada en marxa del maquinari

Inicialització dels diferents dispositius, configuracions inicials, particions i instal·lació d'un sistema operatiu provisional.

## 4.6 Implementació

Instal·lació del sistema operatiu final, solucions de virtualització i d'administració i configuració d'aquests per a treballar en clúster.

## 4.7 Configuració

Adaptació de la plataforma al grup de futurs usuaris. Creació de maquetes, grups, quotes, etc. per a usos futurs.

## 4.8 Testeig

Verificar que la plataforma resultant cobreix les necessitats establertes en les primeres etapes i que el rendiment és l'esperat.

## 4.9 Documentació

Elaboració d'un quadern de notes durant el transcurs del projecte així com la redacció d'aquesta memòria i el manual d'ús.

## 5. Marc de treball i conceptes previs

## 5.1 Virtualització

#### 5.1.1 Definició

Segons l'entrada a la Wikipedia [1], s'entén per virtualització la gestió mitjançant software d'una versió virtual d'un recurs tecnològic. Entenent doncs un sistema de virtualització de màquines virtuals aquell que proporciona un entorn que permet la gestió de màquines virtuals.

L'abstracció del software del hardware possibilita un entorn de servidors senzill i àgil. Mitjançant la virtualització de servidors, una única màquina permet l'execució de servidors com a màquines virtuals, on totes tenen accés als recursos del servidor amfitrió. Cada màquina virtual completa és totalment independent. Una capa prima de progra-

mari, coneguda com a *hipervisor*, desvincula les màquines virtuals de l'amfitrió i assigna dinàmicament els recursos informàtics a cada màquina virtual segons les necessitats.

### 5.1.2 Propietats

Si es virtualitza un nombre elevat de servidors, i no dedicar un sol servidor físic per a cada necessitat, s'estalviarà energia, espai, capacitat de refrigeració i administració. Gràcies a aquests factors, s'ha reduït el nombre de servidors físics, esprement-ne les capacitats compartint-les amb les diferents màquines virtualitzades.

#### Recursos

Permet l'execució de diversos sistemes operatius en una mateixa màquina física. Distribueix els recursos del sistema entre les màquines virtuals.

#### Encapsulació

Permet guardar l'estat complet d'una màquina virtual en arxius. Gestiona màquines virtuals amb la mateixa facilitat que si fossin arxius: crear, copia, esborrar...

#### Aïllament

Ofereix aïllament de fallades i seguretat a nivell de maquinari. Protegeix el rendiment mitjançant controls de recursos.

#### Independència

Permet la mobilitat de màquines virtuals entre diferents servidors físics, evitant així planificar-ne aturades per manteniment.

## 5.2 Hypervisor

#### 5.2.1 Definició

Un hypervisor o monitor de màquina virtual (VMM) és una peça de programari que permet la creació i execució de màquines virtuals.

Un ordinador que executa un hypervisor on està corrent una o més màquines virtuals és definida com a màquina amfitriona (host). Cada màquina virtual és cridada una màquina de convidat (guest).

#### 5.2.2 Funcionament

Existeixen tres tipus principals de hypervisors: [2]

#### Tipus 1 - Nadiu

És aquell que constitueix la primera capa de programari i controla el maquinari, hostatjant els diversos sistemes operatius.

#### Tipus 2 - Hostatjat

És aquell que s'executa dins un sistema operatiu. Els sistemes operatius que hostatjaria al seu torn serien la tercera capa de programari.

#### Marc de treball i conceptes previs

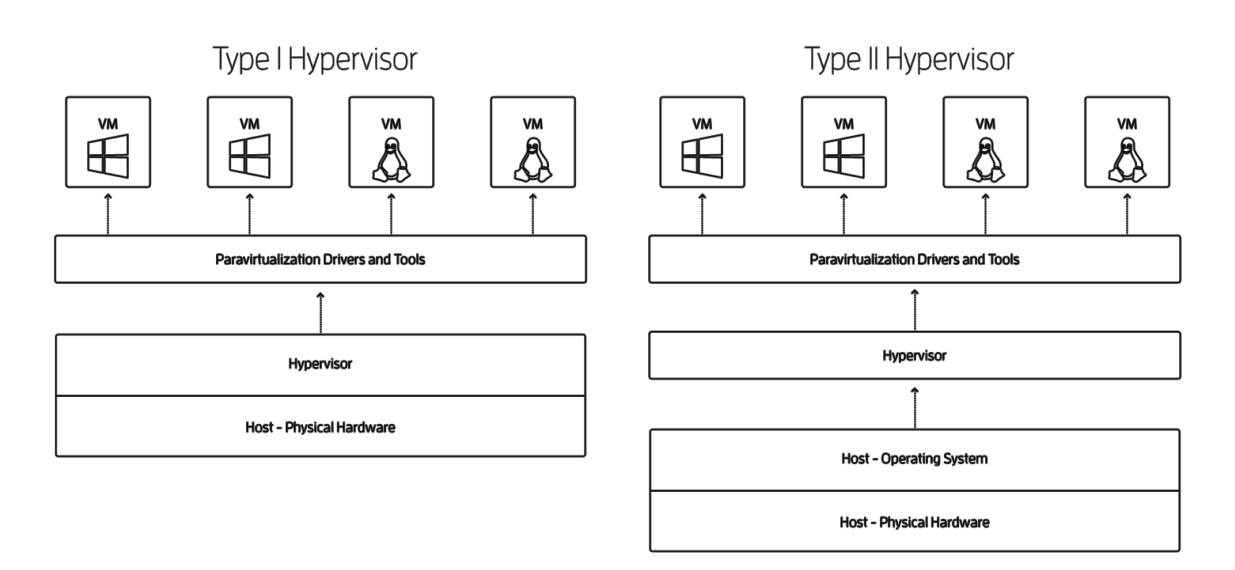

Figura 5.1 Esquema de funcionament d'un hypervisor de tipus 1 i tipus 2 [3]

Tanmateix, la distinció entre aquests dos tipus no és necessàriament clara. Existeixen mòduls del Kernel que permeten que el sistema operatiu hostatjat esdevingui un hypervisor semblant al tipus 1. Aquest tipus d'hypervisors s'anomenen hypervisors híbrids.

#### Tipus 3 - Híbrid

És aquell que constitueix la primera capa de programari i a més hostatja processos nadius de màquines virtuals en temps real o de seguretat crítica.

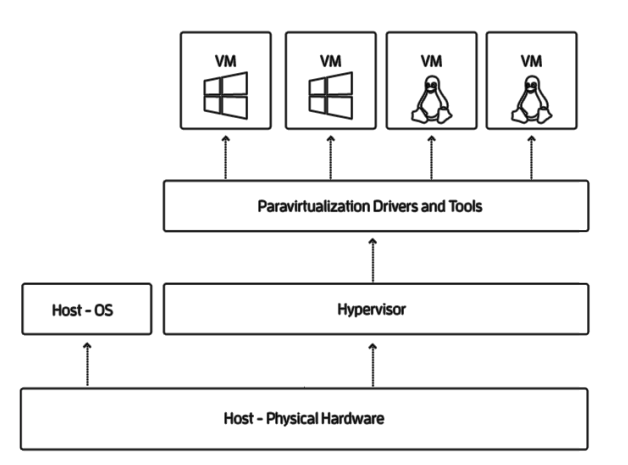

Figura 5.2 Esquema de funcionament d'un hypervisor híbrid

## 5.3 Equip de persones

#### Pere Vilà

Tutor del Treball de Final de Grau Secretari del Departament d'Arquitectura i Tecnologia de Computadors

#### Salvador Salanova

Tutor a l'empresa del Treball de Final de Grau. Cap d'explotació del Servei Informàtic de la UdG.

## 6. Requisits del sistema

## 6.1 Requisits bàsics

La plataforma resultant, i respectant els objectius establerts, ha de ser:

#### basada en codi lliure

L'elaboració d'aquest treball, la plataforma resultant i la documentació és durant terme mitjançant software de codi lliure.

#### escalar

Capaç d'afegir nous nodes de computació, donar de baixa aquells que se n'hagi de fer un manteniment i d'ampliar-ne les capacitats de computació quan es requereixi.

## 6.2 Entrevistes

Per a determinar de la millor manera quines son les necessitats (requisists finals) del sistema, es realitzen diverses entrevistes i enquestes entre els diferents membres de l'IIiA. Es fa arribar un qüestionari<sup>1</sup> als departaments (BCDS, MICElab, eXiT i GiLab) que només va ser contestat per dos d'aquests.

#### MICElab

Aquest grup comenta que per a realitzar els seus experiments necessiten compatibilitat amb *Java, MatLab* i *C*++.

#### BCDS

Aquest grup comenta que per a realitzar els seus experiments necessiten un sistema compatible amb *Linux* capaç d'executar-hi *R* per a dur a terme simulacions massives.

<sup>1</sup>Annexe B

#### Requisits del sistema

Pel que fa a la resta de grups, els requisits necessaris no han estat concretats. Així doncs es procedeix segons han expressat els dos grups anteriors.

Altrament, en una reunió amb representants de cadascun dels departaments, s'exposa el projecte i s'explica quines són les intencions d'aquest.

Una de les demandes comunes va ser que la facilitat d'ús era un factor molt important. Per tant s'establia que la plataforma havia de ser intuïtiva i senzilla d'utilitzar.

## 6.3 Requisits específics

Coneguts quines son les demandes dels grups, aleshores es pot determinar quins són els requisits que s'hauran de satisfer:

#### basada en codi lliure

escalar capaç de ampliar els recursos disponibles.

**versàtil** capaç de proporcionar màquines virtuals de diferents capacitats segons la demanda.

segur capaç de proporcionar elements de control i seguretat entre màquines virtuals.

## 7. Estudis i decisions

Per a l'elaboració de la plataforma de virtualització, s'ha dut a terme un estudi de diferents solucions i programari de manera que el resultat sigui el millor d'acord amb els objectius i requisits.

Primerament, cal determinar quins sistemes de virtualització són els més adients, aleshores, de les solucions d'administració, escollir-ne la que es cenyeixi a les peticions fetes per part de l'IIiA.

D'altra banda, tot i que el sistema operatiu no és un factor gaire important, cal saber les característiques de cada distribució.

Un cop escollides les solucions de virtualització, gestió i el sistema operatiu, cal determinar la configuració adient als requisits esmenats. Configuracions relatives a:

- Configuracions de RAID
- Taules de particions
- Rangs d'adreces IP
- Llistes de control d'acces

## 7.1 Solucions de virtualització

De totes les solucions de virtualització, en aquest estudi se'n tindrà en compte 4 de totes elles. Aquestes són gratuïtes a excepció de Hyper-V que, tot i ser de pagament, donat el context de la Universitat i l'ús dels productes de Microsoft, entra en l'estudi per a conèixer si seria viable una plataforma basada en aquesta.

#### KVM

KVM és una infraestructura de virtualització per al nucli de Linux que el converteix en un hipervisor. KVM requereix un processador amb l'extensió de virtualització de maquinari (Intel VT or AMD-V). Fusionat amb la línia principal del nucli de Linux en la versió 2.6.20 llançat el 5 de febrer de 2007. Mantingut per la comunitat dins l'organització Open Virtualization Alliance<sup>1</sup>.

#### Xen

La University of Cambridge Computer Laboratory va desenvolupar les primeres versions de Xen. La comunitat desenvolupa i manté Xen com a programari lliure i de codi obert, subjecte als requisits de la Llicència pública general de GNU (GPL), versió 2.

Xen és un hipervisor que utilitza un disseny de micronucli, proveint de serveis que permeten que múltiples sistemes operatius puguin executar-se en el mateix maquinari de l'ordinador al mateix temps.

#### ESXi

VMware ESXi és una plataforma de virtualització a nivell de centre de dades produït per VMware, Inc.. És el component del seu producte VMware Infraestructure que es troba al nivell inferior de la capa de virtualització, l'hipervisor, encara que posseeix eines i serveis de gestió autònoms i independents.

Està compost d'un sistema operatiu autònom que proporciona l'entorn de gestió, administració i execució al programari hipervisor, i els serveis i servidors que permeten la interacció amb el programari de gestió i administració i les màquines virtuals.

#### Hyper-V

Microsoft Hyper-V és un programa de virtualització basat en un hipervisor per als sistemes de 64-bits. A partir de Windows 8, Hyper-V reemplaça a Windows Virtual PC com el component de virtualització de maquinari de les edicions de client de Windows NT.

#### 7.1.1 Comparativa

Hi ha diferents aspectes a tindre en compte de cara a la plataforma resultant. A la següent taula comparativa queden resumits en la els mes rellevants.

<sup>&</sup>lt;sup>1</sup>https://openvirtualizationalliance.org/

#### Estudis i decisions

|                        | KVM        | Xen        | ESXi        | Hyper-V     |
|------------------------|------------|------------|-------------|-------------|
| Companyia              | OpenSource | OpenSource | VMware      | Microsoft   |
| Versio                 | 0.9.8      | 6.5        | 6.0         | 2012 R2     |
| Llicencia              | LGPL       | OpenSource | Propietària | Propietària |
| Preu                   | Gratuït    | Gratuït    | Gratuït     | Gratuït     |
| Tipus Hypervisor       | Tipus 2    | Tipus 1    | Tipus 1     | Tipus 1     |
| Tipus Virtualització   | Complerta  | Complerta  | Complerta   | Complerta   |
| Arquitectures          | x86/x64    | x86/x64    | x86/x64     | x86/x64     |
| Configuració del Host  |            |            |             |             |
| Nombre de CPUs         | 160        | 160        | 320         | 320         |
| Nombre de vCPUs        | Il·limitat | Il·limitat | Il·limitat  | Il·limitat  |
| Quantitat de RAM       | 32 TB      | 1 TB       | 6 TB        | 4 TB        |
| Mide del clúser        | 200 Hosts  | 16 Hosts   | 32 Hosts    | 64 Hosts    |
| Configuració de la VM  |            |            |             |             |
| Nombre de MVs          | Il·limitat | ±600       | ±500        | ±1000       |
| Quantitat de RAM       | 4 TB       | 192 GB     | 1 TB        | 1 TB        |
| Nombre de vCPUs        | 160        | 32         | 64          | 64          |
| Hardware en calent     |            |            |             |             |
| CPU                    | 1          | 1          | 1           | ×           |
| Memoria                | 1          | 1          | 1           | 1           |
| Enmagatzematge         | 1          | 1          | 1           | 1           |
| Xarxa                  | 1          | 1          | 1           | 1           |
| PCIe                   | ×          | ×          | 1           | ×           |
| Mobilitat              |            |            |             |             |
| Migració en viu        | 1          | 1          | 1           | 1           |
| Migració d'aquitectura | 1          | 1          | 1           | 1           |
| Mode manteniment       | 1          | 1          | 1           | 1           |
| Balanceig automatic    | 1          | 1          | ×           | 1           |
| Migració emmagatze-    | Nadiu      | XenMotion  | vMotion     | Nadiu       |

#### **Estudis i decisions**

Coneguda la taula comparativa de cadascú, cal veure quins són els seus punts forts i quins els seus punts febles.

#### KVM

Pel que fa als seus punts febles:

• Requereix CPU amb VT o SVM per usar màquines virtuals

Pel que fa als seus punts forts:

- És un mòdul integrat en el mateix kernel Linux
- Virtualització completa, no hi ha un hipervisor separat per a cada operació
- Programació, gestió de memòria, etc. proporcionada pel propi kernel de Linux

#### Xen

Pel que fa als seus punts febles:

- Administració complexa
- El Kernel dels sistemes convidats ha de ser adaptat

Pel que fa als seus punts forts:

- Poca pèrdua de rendiment
- La paravirtualizació proporciona suport per als sistemes sense requerir l'ampliació del processador

#### ESXi

Pel que fa als seus punts febles:

- Llicencia propietària
- Eines d'administació externes i de pagament

Pel que fa als seus punts forts:

- Gran suport de sistemes operatius
- Característiques gairebé sempre iguals o superiors als seus competidors

#### Hyper-V

Pel que fa als seus punts febles:

• Llicencia Propietària. Tot i ser gratuït cal disposar d'una versió de Microsoft Windows que suporti Hyper-V.

- Configuració de xarxes físiques/virtuals dificultosa i pocs paràmetres a configurar
- No disposa de amplicació en calent de vRAM ni tampoc de vCPU

Pel que fa als seus punts forts:

- Out of the box: només cal disposar d'un Windows Server, afegir el rol i començar a funcionar.
- Gran capacitat de clúster
- Gran rendiment amb VMs Windows

### 7.1.2 Decisions

Vists els diferents hypervisors, cal planificar la instal·lació de la plataforma final així com quin serà l'hypervisor utilitzat.

Si es té en compte la localització del maquinari que està ubicat en la sala de servidors de Serveis Informàtics, és necessari que primerament es disposi d'una màquina capaç de facilitar-nos accés remot.

Els hypervisors triats per aquest treball són Hyper-V i KVM. Hyper-V s'utilitzarà per a la primera instal·lació i eina per a la gestió. D'altra banda, KVM serà el hypervisor que utilitzarà la plataforma resultant en tots els seus nodes de computació.

S'han escollit aquests dos per diferents motius:

- Hyper-V és un hypervisor que pot utilitzar la universitat de manera gratuïta en els seus ordinadors a causa de la disponibilitat de llicències de Microsoft Windows.
- KVM és un hypervisor capaç d'assolir les necessitats definides amb anterioritat i n'implementa d'altres que poden ser-ne útils en un futur.
- KVM és un hypervisor suportat per moltes eines d'administració.
- **KVM és un hypervisor del tipus 2.** Aquest fet permet que el sistema operatiu sigui altament configurable en molts aspectes alhora que s'està duent a terme tasques de virtualització.

Tenint en compte aquest factor, i com a avaluació, el primer dels servidors s'instal·larà un Windows Server 2012 R2 amb el rol d'**Hyper-V**. Un cop consolidat aquestes, es començarà la implementació dels nodes següents amb la instal·lació de nodes de computació de **KVM** 

## 7.2 Solucions d'administració

Coneguts els hipervisors que s'utilitzaran, cal trobar una solució d'administració per a la plataforma capaç de gestionar els diferents nodes de virtualització. Així doncs, un dels requisits serà que aquesta sigui compatible amb KVM.

Actualment hi ha gran varietat de solucions gratuïtes que faciliten l'administració d'un *Cloud* 

- OpenStack
- Proxmox
- Eucalyptus
- OpenNebula

Altrament, existeixen eines de pagament com seria la família VMware. Per a realitzar totes les tasques que es defineixen en els requisits, VMware recomana el producte VMware vCloud Suite Standard, amb un preu anual de \$4.995. Conegut el preu del producte, es descarta per a la implantació en aquest projecte.

Aleshores cal estudiar que ofereix cadascuna de les diferents solucions gratuïtes i poder prendre una decisió amb arguments.

Primerament es farà una anàlisi de les eines per poder elaborar posteriorment una comparativa.

#### OpenStack

És un programari lliure i de codi obert distribuït sota els termes de la llicencia Apache i està gestionat per la Fundació OpenStack.

La tecnologia es basa en una sèrie de projectes relacionats entre si que controlen estanys de control de processament, emmagatzematge i recursos de xarxa a través d'un centre de dades, tots administrats a través d'un panell de control que permet als administradors controlar mentre potencia als seus usuaris proveint els recursos a través d'una interfície web.

OpenStack té una arquitectura modular amb diversos components:

- **Nova** dissenyat per gestionar i automatitzar els pools dels recursos de l'equip i pot treballar amb tecnologies àmpliament disponibles de virtualització.
- **Swift** sistema d'emmagatzematge redundant i escalable. Agrupacions d'emmagatzematge escalar horitzontal simplement afegint nous servidors.

- **Cinder** proporciona dispositius d'emmagatzematge a nivell de bloc persistents per usar amb instàncies de Nova.
- Neutron sistema per a la gestió de xarxes i adreces IP
- **Keystone** interfície gràfica per a l'accés, la provisió i automatització dels recursos basats en el núvol.
- ...

OpenStack és una plataforma amb gran capacitat però amb un nivell de complexitat molt elevat. Donat que es tracta d'una solució amb constants actualitzacions i aquest nivell de complexitat fa que, d'haver-hi altres solucions capaces, aquesta quedi en segon terme.

#### Proxmox

Plataforma de virtualització, basada en sistemes de codi obert, disponible sota llicència GPLv2, per a la implementació de màquina virtuals utilitzant els entorns KVM i OpenVZ<sup>2</sup>.

Aquest programari de virtualització treballa a baix nivell, és a dir, no necessita un sistema operatiu per funcionar, ja que ell mateix forma un dissenyat exclusivament per oferir serveis de virtualització als seus usuaris.

#### **OpenNebula**

OpenNebula és una plataforma de computació en el núvol per a la gestió d'infraestructures de centres de dades distribuïts. La plataforma gestiona la infraestructura virtual d'un centre de dades per construir implementacions privades, públiques i híbrides d'infraestructura com a servei. OpenNebula és programari lliure i de codi obert, subjecte als requisits de la versió de llicència Apache 2.

OpenNebula orquestra tecnologies d'emmagatzematge, xarxa, virtualització, monitoratge i seguretat per desplegar serveis de virtualització en infraestructures distribuïdes d'acord a les polítiques d'assignació.

#### Eucalyptus

Adquirida per Hewlett-Packard el setembre de 2014, Eucalyptus era una eina de codi obert capaç d'administrar tota una plataforma de virtualització en tots els seus aspectes (imatges, instancies, xarxa, seguretat...).

<sup>&</sup>lt;sup>2</sup>No estudiat en aquest treball perquè no pot virtualitzar sistemes Windows

Donada l'adquisició per part de HP, l'eina ha deixat de ser de codi obert en la seva totalitat. Aleshores, les futures versions estaran llicenciades en codi propietari.

### 7.2.1 Decisions

Conegudes les solucions més destacades en l'actualitat per a la virtualització de servidors, cal escollir-ne una per a la plataforma.

Donat que existeixen alternatives semblants, OpenStack queda descartat dels candidats. Aleshores, l'elecció queda entre Proxmox i OpenNebula. Després de veure que ambdós són molt semblants en característiques i capacitats, la propietat que fa que la plataforma es basi en l'un o l'altre és la interfície i usabilitat. La solució més destacada en aquest factor és OpenNebula, gestió basada en web, diferenciada entre usuari i administrador, senzilla i curosa.

Estudiat amb més deteniment, OpenNebula és una plataforma que funciona en sistemes Linux, tant és així, que el suport oficial és per a les distribucions *Ubuntu* i *CentOS*. OpenNebula diferencia entre nodes de computació i el node d'interfície (sent aquest node de computació també).

## 7.3 Sistema operatiu

Conegut l'hipervisor que utilitzarà la plataforma i quina solució de gestió, cal prendre l'elecció del sistema operatiu en la que es basarà.

Donat que OpenNebula dona suport oficial per *Ubuntu* i *CentOS*, i que aquests implementen en els seus repositoris oficials l'hipervisor KVM, cal triar-ne un d'aquests dos. Ja que és indistint quin dels dos sistemes operatius s'escull com a base, s'opta per realitzar la instal·lació de **CentOS 7**.

## 7.4 Windows Deployment Services

Aquesta eina permet la instal·lació remota i massiva de sistemes operatius, sigui Windows o Linux.

Pot automatitzar i personalitzar instal·lacions de Windows mitjançant seqüències de comandes. Es poden definir paràmetres com el nom de la màquina, si pertany a un domini, afegir o eliminar programes i característiques o bé rols de servidor.

#### Estudis i decisions

Altrament, permet la instal·lació de sistemes Linux gràcies a la compatibilitat amb PXE.

### 7.4.1 PXE

Permet l'arrancada d'una màquina mitjançant una imatge compartida en xarxa. En aquest cas, s'utilitzarà per a l'arrancada d'imatges d'instal·lació Linux.

PXE és compatible amb els fitxers de configuració **kickstart**, que defineixen propietats del sistema operatiu com el nom, la contrasenya de l'usuari root, els paquets de software a instal·lar, la configuració de xarxa, etc.

## 8. Anàlisi i disseny del sistema

Donat que el treball es basa en la posada en marxa d'un maquinari adquirit previ a aquest treball. El disseny físic, el maquinari, no és flexible a variacions. Pel que fa al disseny lògic, aquest queda acotat pels mateixos objectius del treball, sent la plataforma resultant un conjunt de solucions de virtualització de codi lliure.

## 8.1 Descripció del maquinari

Amb cap tipus de variació en el maquinari, cal analitzar del que es disposa per a la implantació de la plataforma.

#### 8.1.1 Conmutador de paquets

Per poder oferir redundància i velocitat, el clúster disposa de 2 commutadors **HP V1910-24G-PoE** que permeten ser gestionat mitjançant una pàgina web interna.

Aquest disposa de 24 interfícies Gigabit Ethernet que permeten la interconnexió de tot el maquinari així com la sortida a l'exterior així com 4 interfícies SFP<sup>1</sup> (no utilitzades). Per poder tractar els paquets rapidament, disposa d'un processador ARM a 333 Mhz i 128 MBytes de memòria RAM.

Pel que fa a característiques lògiques, el switch opera a les capes 2 i 3 del model OSI, nivell d'enllaç i de xarxa respectivament. Aleshores, tenim la capacitat de tractar amb VLANs i *Link Aggregation* així com IPv6, ACL<sup>2</sup> o STP<sup>3</sup>.

<sup>&</sup>lt;sup>1</sup>Small Form-factor Pluggable

<sup>&</sup>lt;sup>2</sup>Llistes de Control d'Accés

<sup>&</sup>lt;sup>3</sup>Spanning Tree Protocol

#### 8.1.2 Cabina de discos

Per poder oferir redundància i velocitat, el clúster disposa d'1 cabina de discos **HP MSA 1040** que permeten ser gestionat mitjançant una pàgina web interna.

Aquest disposa de 4 interfícies iSCSI dividits en les dues controladores redundants. Aquestes disposen d'una interfície Ethernet per a la gestió mitjançant la pàgina web. Altrament, la cabina munta 6 discos de 600 GB cadascun, que configurat en RAID 5<sup>4</sup> i reservant un disc SPARE<sup>5</sup> per a possibles fallades, resulta un total de 2.400 GB útils.

#### 8.1.3 Servidors

Per poder oferir redundància i velocitat, el clúster disposa de 8 servidors **HP ProLiant DL360e** que permeten ser gestionats mitjançant una pàgina web interna anomenada iLO. Cadascun d'aquests servidors munta un processador Intel® Xeon® CPU E5-2440 v2 @ 1.90GHz de 8 nuclis i 16 *threads*. Disposant de 24 GB de memòria RAM en cadascun dels servidors, el clúster resultant és de 64 nuclis i 192 GB de memòria RAM.

Altrament, els servidors disposen d'un disc dur cadascun de 500 GB que per a aquesta plataforma només s'utilitzarà per a la instal·lació del sistema operatiu.

## 8.2 Disseny lògic del sistema

Amb el maquinari donar, es pot elaborar un disseny de la plataforma a nivell lògic que permeti que les solucions escollides treballin correctament les unes amb les altres. Triat el sistema operatiu, l'hypervisor i l'eina de gestió, cal detallar-ne els aspectes.

- El sistema operatiu ha de contenir els paquets mínims de software per ser capaç de poder executar totes les eines necessàries.
- Les xarxes que es necessitin (gestió, dades, publiques...) treballaran en rangs d'adreces diferents
- Es tindrà en compte l'ús per part d'usuaris pertanyents a grups diferents

<sup>&</sup>lt;sup>4</sup>RAID 5 ofereix 1 bloc de paritat per cada 4 blocs d'informació

<sup>&</sup>lt;sup>5</sup>Disc no utilitzat per defecte que roman a l'espera de possibles fallades, utilitzant la paritat del RAID per a la reconstrucció del disc caigut

## 9. Implantació i resultats

## 9.1 Posada en marxa del maquinari

Abans d'instal·lar qualsevol software cal iniciar el maquinari, comprovar el correcte accés d'administració i configurar certs paràmetres que en un futur seran necessaris.

## 9.1.1 Conmutador de paquets

#### Mitjançant el port serie

Sent **HP V1910-24G-PoE** el model disponible per a la interconnexió del clúster, s'estableix la primera connexió mitjançant el port **Console** ja que per defecte, la interfície web està deshabilitada.

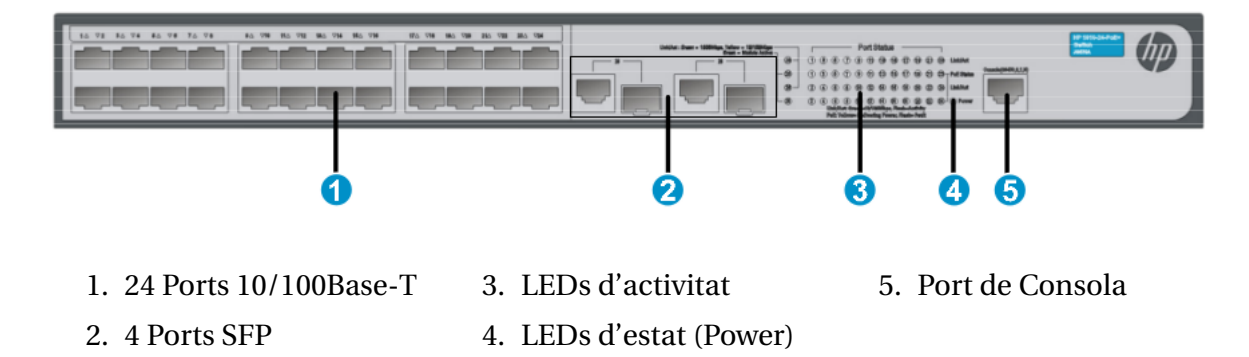

Figura 9.1 Esquema del panell frontal del HP V1910-24G-PoE

Mitjançant el port serie d'un portàtil, s'estableix la connexió mitjançant el programa per a consola de Linux **minicom** amb els paràmetres següents:

#### Implantació i resultats

• 38.400 Bits per segon

• 8 bits per paraula

- Sense paritat
- Sense control de flux
- 1 bit d'Stop
- Emulació de VT100

Un cop connectats, el sistema està inicialitzat i permetrà la connexió i l'administració via web. Aleshores, es pot retirar la connexió via port sèrie i connectar-se al switch mitjançant un port Ethernet del 24 disponibles.

#### Mitjançant el web

Prèviament cal connectar el nostre portàtil mitjançant un cable Ethernet al switch mitjançant un cable connectat a qualsevol dels ports disponibles del mateix.

Aleshores, i seguint les especificacions, l'adreça IP per a establir la connexió és prefixada pel fabricant i aquesta esta associada a l'adreça MAC del dispositiu. Cal doncs localitzar ambdós i així poder establir la connexió.

**SWITCH-1** Adreça MAC: 78:48:59:7C:BF:04 Adreça IP: 169.254.191.4

**SWITCH-2** Adreça MAC: 78:48:59:7C:B8:3E Adreça IP: 169.254.184.62

Conegudes les adreces dels commutadors, cal establir una adreça al portàtil dins del rang que permeti la connexió amb ambdós dispositius. Aleshores, qualsevol adreça dins del rang 169.254.0.0/16 que no sigui cap de les esmentades anteriorment serà vàlida. Ara cal obrir el navegador web i introduir a la barra d'adreçament la adreça IP del switch a configurar.
| P     | Web Managem                         | nent Platform        | L                                                                                                    |                                                            |
|-------|-------------------------------------|----------------------|----------------------------------------------------------------------------------------------------|------------------------------------------------------------|
| tch 1 | System Information Device Informati | on                   |                                                                                                    | Save   Hel                                                 |
| ard   |                                     |                      |                                                                                                    |                                                            |
| ck    | System Resource State               |                      |                                                                                                    | (i)                                                        |
|       | CPU Usage                           |                      | 3%                                                                                                    |                                                            |
| e     | Memory Usage                        |                      | 55%                                                                                                    | Device Name                                                |
| rk    | Temperature                         |                      | Normal                                                                                                    | Product Information                                        |
| ity   | Recent System Logs                  |                      |                                                                                                    | HP V1910-24G Switch<br>Software Version Release<br>1513P62 |
|       | Time                                | Level                | Description                                                                                                    | Device Location                                            |
|       | May 9 09:09:30:550 2000             | vvarning             | Administrator logged in from 169.254.1.1<br>-AAAType=ACCOUNT-AAAScheme= local-Service=login-                          | Superior                                                   |
|       | May 9 09:09:30:535 2000             | Information          | UserName=Administrator@system; AAA is successful.                                                                     | Contact Information                                        |
|       | May 9 09:09:30:535 2000             | Information          | <ul> <li>-AAAType=ACCOUNT-AAAScheme= local-Service=login-<br/>UserName=Administrator@system; AAA launched.</li> </ul> | Admin                                                      |
|       | May 9 09:09:30:534 2000             | Information          | -AAAType=AUTHOR-AAAScheme= local-Service=login-<br>UserName=Administrator@system; AAA is successful.                  | CN48BX22H5                                                 |
|       | May 9 09:09:30:533 2000             | Information          | -AAAType=AUTHOR-AAAScheme= local-Service=login-<br>UserName=Administrator@system; AAA launched.                       | Software Version<br>5.20 Release 1513P62                   |
|       | More Logs On Device <u>More</u>     |                      |                                                                                                    | REV.B                                                      |
|       |                                     | Refresh Period Manua | al V Refresh                                                                                                    | Bootrom Version<br>163                                     |
|       |                                     |                      |                                                                                                    | Running Time:<br>12 days 21 hours 9 minutes 3              |

Figura 9.2 Captura del web d'administració del switch

# 9.1.2 Cabina de discos

Sent **HP MSA 1040** el model disponible per a l'emmagatzematge centralitzat, establim la primera connexió mitjançant el web d'administració. Cal identificar les adreces IP de les controladores. Per defecte les controladores tenen les adreces 10.0.0.2 i 10.0.0.3. D'haver-hi un servidor DHCP, aquestes són modificades segons el servidor.

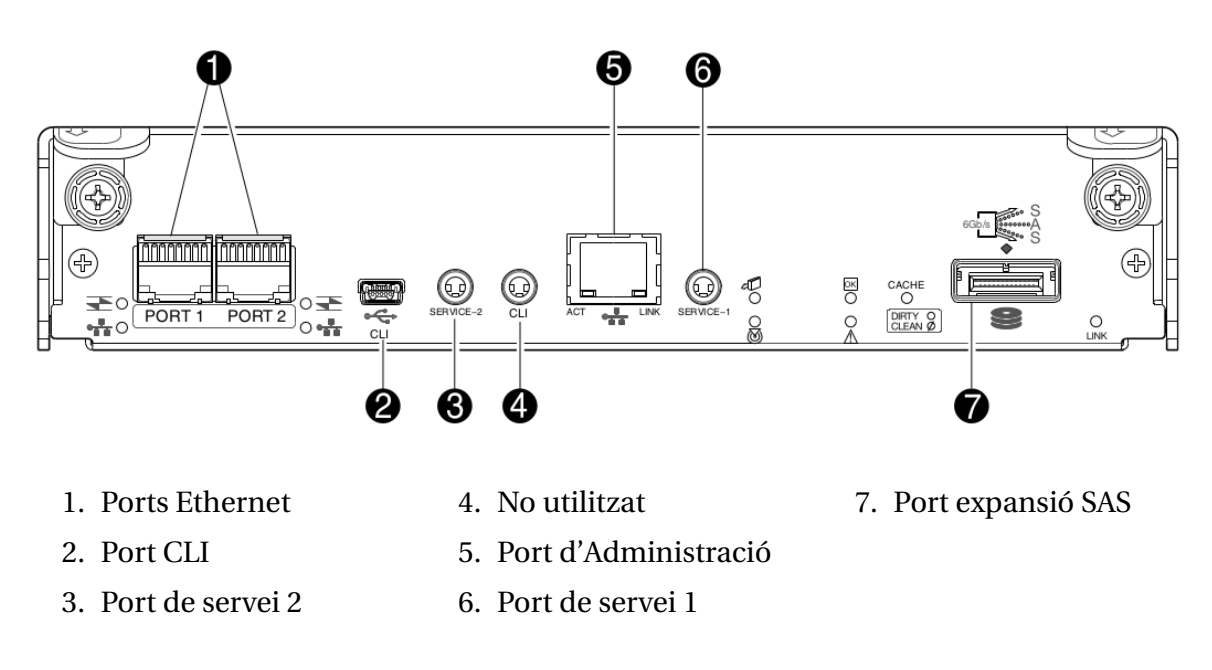

Figura 9.3 Esquema del panell frontal del HP MSA 1040

Conegudes les adreces dels commutadors, cal establir una adreça al portàtil dins del rang que permeti la connexió amb ambdós dispositius. Aleshores, qualsevol adreça dins del rang 10.0.0/24 que no sigui cap de les esmentades anteriorment serà vàlida. Introduir una de les adreces a la barra d'adreçament del navegador. Per a poder autenticarse cal fer-ho amb l'usuari "manage" i la contrasenya "!manage". La quantitat d'emmagatzematge disponible es compon de 6 discos de 600GiB. Aquests poden ser configurats de diferents maneres:

#### 6 discs en RAID5

Aquesta configuració proporciona una capacitat útil de 3TB; destinant 600GB al control per paritat. Cal destacar que s'utilitzen tots els discs i això comporta no disposar de cap unitat SPARE<sup>1</sup>.

#### 6 discs en RAID6

Aquesta configuració proporciona una capacitat útil de 2.4TB; destinant 1200GB al control per paritat. Cal destacar que s'utilitzen tots els discs i això comporta no disposar de cap unitat SPARE.

#### 5 discs en RAID5

Aquesta configuració proporciona una capacitat útil de 2.4TB; destinant 600GB

<sup>&</sup>lt;sup>1</sup>Unitat de recanvi en cas de fallada

al control per paritat. A diferència de les anteriors, aquesta disposa d'una unitat SPARE.

Donada la importància de disposar d'una unitat d'SPARE, la darrera de les opcions estudiades serà la distribució de discs escollida.

# 9.1.3 Servidors

Sent **HP ProLiant DL360p** el model disponible com a servidor. Per a la posada en marxa d'aquest és necessari una pantalla VGA així com teclat i ratolí, ambdós amb connexió USB.

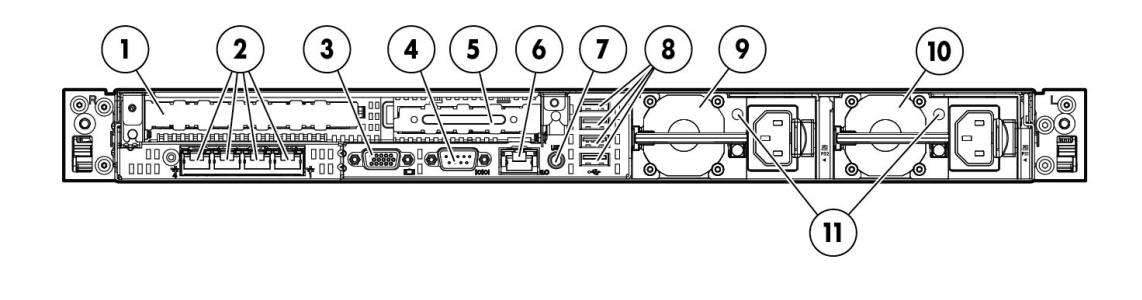

| 1. PCIe 3.0 x16   | 5. PCIe 3.0 x8       | 9. Font d'alimentació      |
|-------------------|----------------------|----------------------------|
| 2. Ports Ethernet | 6. Port Ethernet iLO | 10. Font d'alimentació     |
| 3. Port VGA       | 7. LED de UID        | 11. Indicadors d'activitat |
| 4. Port Serial    | 8. Ports USB         |                            |

Figura 9.4 Panell posterior del HP DL360p

Per engegar el maquinari cal prémer el botó POWER.

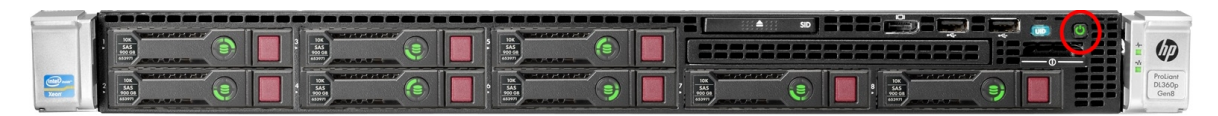

Encerclat en vermell el botó *POWER* Figura 9.5 Panell frontal del HP DL360p

Aleshores, el servidor verifica el correcte funcionament del sistema i permet escollir entre diferents opcions.

| HP ProLiant                                                                                                    |                             |                          | hp                      |
|----------------------------------------------------------------------------------------------------|-----------------------------|--------------------------|-------------------------|
|                                                                                                    |                             |                          |                         |
| 24 GB Installed                                                                                                    |                             |                          |                         |
| ProLiant System BIOS - P73 (08/02/2014)<br>Copyright 1982, 2014 Hewlett-Packard Development Company, L.P.                                                |                             |                          |                         |
| 1 Processor(s) detected, 8 total cores enabled, Hyperthreading is enabled<br>Proc 1: Intel(R) Xeon(R) CPU E5-2440 v2 @ 1.90GHz                           |                             |                          |                         |
| HP Power Profile Mode: Custom<br>Power Regulator Mode: Static High Performance                                                                           |                             |                          |                         |
| Redundant ROM Detected - This system contains a valid backup System ROM.                                                                                 |                             |                          |                         |
| Inlet Ambient Temperature: 17C/62F<br>Advanced Memory Protection Mode: Advanced ECC Support<br>HP SmartMemory authenticated in all populated DIMM slots. |                             |                          |                         |
| HP Dynamic Smart Array B120i RAID Controll07)                                                                                                    | Power<br>Regulator          | Smart Array              | HP<br>SmartMemory       |
|                                                                                                    | Intelligent<br>Provisioning | Dynamic<br>Power Capping | Sea of Sensors<br>3D    |
| iLO IPv4: 10.10.10.10                                                                                                    | >                           |                          | >                       |
| F9 Setup F10 Intelligent Provisioning F11 Boot Menu                                                                                                    | iLO<br>Management<br>Engine | iLO<br>Advanced          | Agentless<br>Management |

Figura 9.6 Boot de HP DL360p

En prémer F9 s'accedeix al menú de configuració de la BIOS.

En prémer **F10** s'inicia l'anomenat *Intelligent Provisioning*, que permet gestionar paràmetres del servidor independents del sistema operatiu instal·lat.

En prémer **F11** s'accedeix al menú d'arrancada, on permet iniciar des del lector de dispositius òptics, el disc dur o bé la xarxa.

#### Configuració de iLO

Per establir una adreça IP estatica per al servei iLO cal iniciar *Intelligent Provisioning* i accedir a la secció *iLO Configuration*.

🍻 ProLiant DL360e Gen8 ል ? 🗆 🙂 Active Health System download Firmware Update -0 This feature downloads Active Health System log data from the server onto a USB key to send to HP Services for problem resolution. This feature provides the capability to upgrade server and installed options firmware. Intelligent Provisioning Preferences Deployment Settings This feature allows editing a collection of deployment settings, saving them in a portable package, and deploying them to the server. This feature enables configuring of Intelligent Provisioning. HP Smart Storage Administrator (SSA) Insight Diagnostics This utility provide offline, high-availability configuration, management, and diagnostic capabilities for all HP Smart Array and StorageWorks products. This feature provides the capability to run a series of diagnostic tests on the system. Quick Configs iLO Configuration iLO This feature provides the capability to set and change the server's BIOS settings. This feature provides initial setup and configuration of HP Integrated Lights-Out management. HP Insight Remote Support Erase The Erase feature clears drive arrays, initializes local disks, and clears AHS log. This feature provides automatic submission of hardware events to HP to prevent downtime and enable faster resolution License Management This feature allows to activate the iLO Advanced and HP SmartCache License Pack. PREVIOUS

Figura 9.7 Menu de Intelligent Provisioning

Aleshores, s'estableix una adreça IP, en el nostre cas, dins del rang 10.10.10.0/24. Cambiar també l'usuari i paraula de pas.

Cal establir una adreça al portàtil dins del rang que permeti la connexió amb ambdós dispositius. Aleshores, qualsevol adreça dins del rang 10.10.10.0/24 que no sigui cap de les assignades als servidors.

Introduir l'adreça IP iLO a la barra d'adreces del navegador i autenticar-se.

| ILO 4<br>ProLiant DL360e Gen8                                                                                                    |                                                                                                    |                                                                                                    |                                                                                                    |                                                                                                    | Local User: Administrator<br>iLO Hostname:undefined. | Home   Sign Out |
|----------------------------------------------------------------------------------------------------|----------------------------------------------------------------------------------------------------|----------------------------------------------------------------------------------------------------|----------------------------------------------------------------------------------------------------|----------------------------------------------------------------------------------------------------|------------------------------------------------------|-----------------|
| Expand All I Information Verview System Information IL D Event Log Active Health System Log Active Health System Log Diagnotics Location Discovery Services Insight Agent ILO Federation Remote Console Virtual Media Power Management Remote Support Aministration | LLO Overview Information Server Name Product Name UUID Server Serial Number Product ID System ROM System ROM System ROM Date Integrated Remote Console License Type LO Firmware Version IP Address Lico Nature Active Sessions | ProLimi DL30e Gen8<br>31313636-3938-5443-4A3-34330373853<br>C224430785<br>66119-821<br>P73<br>08022014<br>080022014<br>MET Java<br>LL0 4 Standard<br>2.02 Sep 05 2014<br>10.10.10.10<br>FE80::1658.D0FF.FE5E:19C0<br>undefined. | Status<br>System Health<br>Server Power<br>UID Indicator<br>TPM Status<br>SD-Card Status<br>LO Date/Time | <ul> <li>OK</li> <li>ON</li> <li>UID OFF</li> <li>Not Present</li> <li>Not Present</li> <li>Not Present</li> <li>Tue Dec 16 21:11:36 2014</li> </ul> |                                                      | 2               |
|                                                                                                    | User:                                                                                                    |                                                                                                    | IP                                                                                                    |                                                                                                    | Source                                               |                 |
|                                                                                                    | Local User: Administrator                                                                                                    |                                                                                                    | 10.10.10.1                                                                                               |                                                                                                    | Web UI                                               |                 |

Figura 9.8 Visió de conjunt del servidor mitjançant iLO

#### Particionat del disc

Per particionar el disc, el servidor permet desde el mateix *Intelligent Provisioning* inicialitzar els discs.

Els servidors disposen d'una unitat de disc de 500 GB (465.76 GiB). Per a particionar-lo, cal prèmer el botó **HP Smart Storage Administrator**.

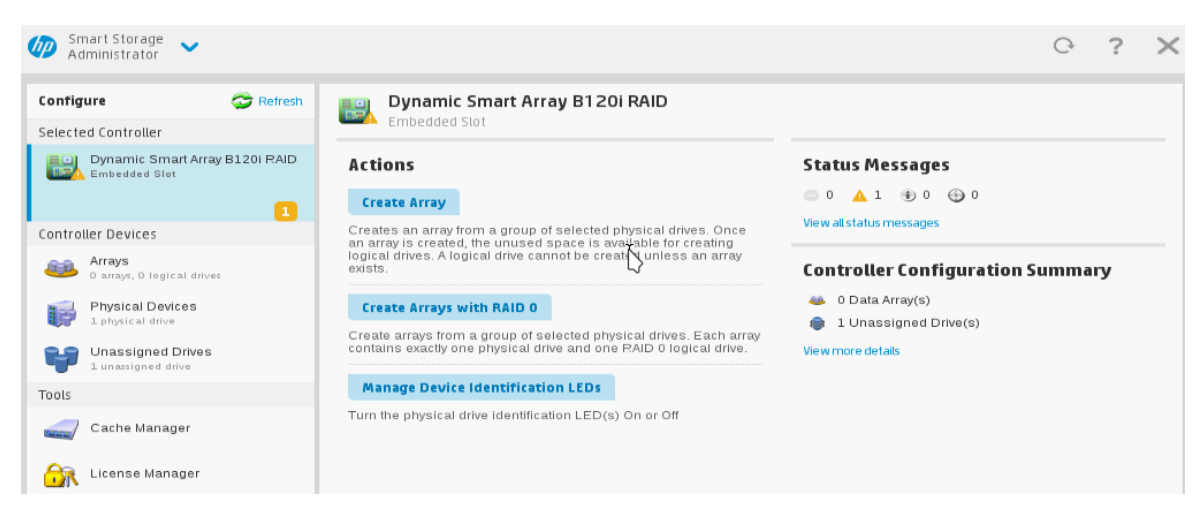

Figura 9.9 Menu de particionat

Es pot observar com no hi ha cap *Array* i que el sistema disposa d'un dispositiu pendent d'assignar. Cal prèmer el botó **Create Array** per iniciar l'assistent de instal·lació.

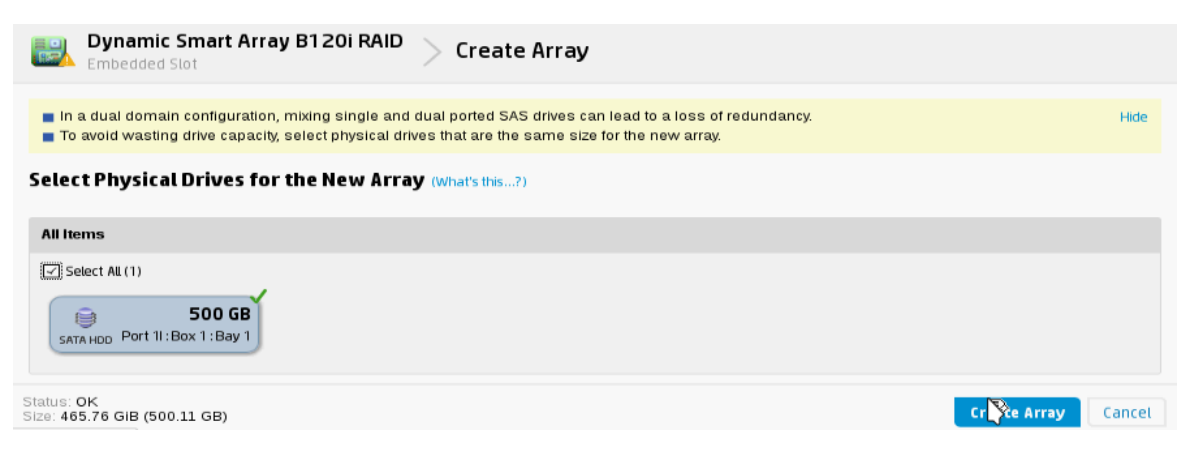

Figura 9.10 Creació d'una Array

Particionar el disc amb les dimensions desitjades.

| Bynamic Smart Array B120i RAID Create Logical Drive                                                                                                    |                      |        |
|----------------------------------------------------------------------------------------------------|----------------------|--------|
| The size may be automatically adjusted slightly to optimize performance.                                                                                                    |                      |        |
| RAID Level (what's this?)                                                                                                    |                      |        |
| ● RAID 0                                                                                                    |                      |        |
| Strip Size / Full Stripe Size (What's this?)                                                                                                    |                      |        |
| <ul> <li>○ 8 KiB / 8 KiB</li> <li>○ 16 KiB / 16 KiB</li> <li>○ 32 KiB / 32 KiB</li> <li>○ 64 KiB / 64 KiB</li> <li>○ 128 KiB / 128 KiB</li> <li>● 256 KiB / 256 KiB</li> </ul> |                      |        |
| Sectors/Track (What's this?)                                                                                                    |                      |        |
| <ul> <li>○ 63</li> <li>● 32</li> </ul>                                                                                                    |                      |        |
| Size (what's this?)                                                                                                    |                      |        |
| Maximum Size: 409603 MIB (400 GIB)     Custom Size                                                                                                    |                      |        |
| Caching (What's this?)                                                                                                    |                      |        |
| Enabled     Disabled                                                                                                    |                      |        |
|                                                                                                    |                      |        |
|                                                                                                    |                      |        |
|                                                                                                    |                      |        |
|                                                                                                    | Create Logical Drive | Cancel |

Figura 9.11 Propietats de la Array

En aquest projecte s'opta per dues particions, una de 400 GiB i una altra de 65,76 GiB. És en aquesta darrera on s'instal·larà el sistema operatiu.

Comprovar la correcta disposició de particions.

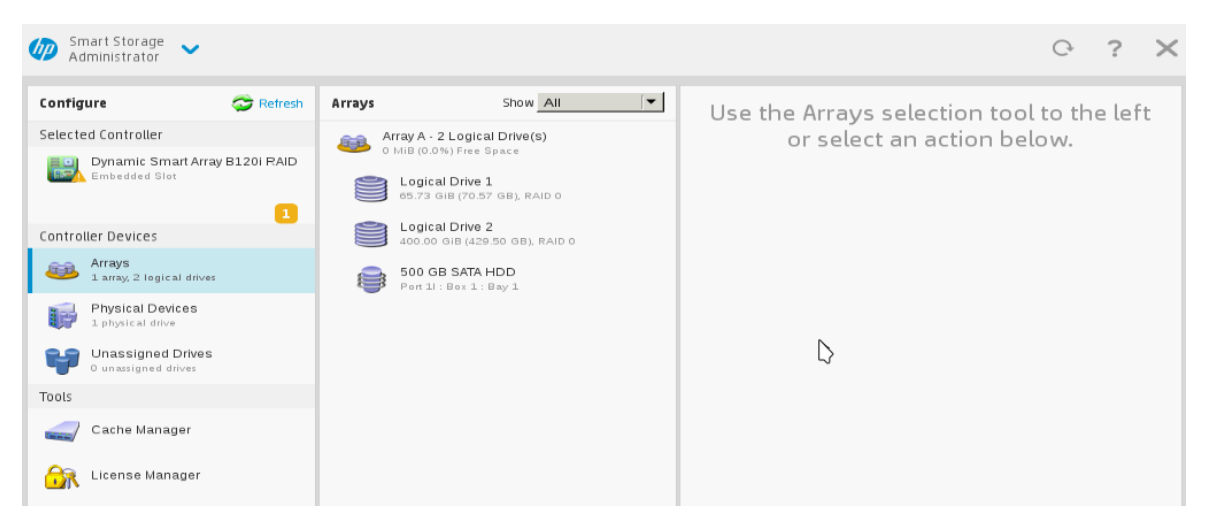

Figura 9.12 Resums de particions del disc

# 9.2 Instal·lació de Windows Server 2012 R2

El primer dels servidors a instal·lar serà amb Windows Server 2012 R2 Datacenter. Aquest permetrà realitzar tota la implantació restant, inclosa la instal·lació massiva dels nodes de virtualització.

Primerament, es necessari disposar d'un DVD d'instal·lació del sistema operatiu. Aleshores, cal inserir-lo a la unitat de lectura del servidor. La instal·lació es dura a terme mitjançant l'utilitat *Intelligent Provisioning* que permet cert grau de automatisme.

Premer el boto **Configure and Install** per a iniciar el proces d'instal·lació.

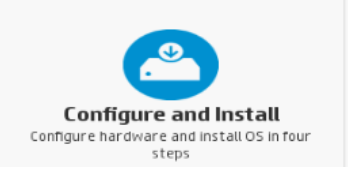

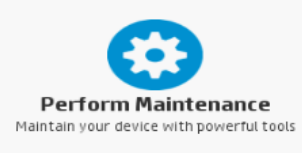

Figura 9.13 Menu de Intelligent Provisioning

Revisar els parametres del maquinari.

| 🍘 ProLiant DL360e Gen8         |                                           |         |                                           |          |                  |           | ? | ወ      |
|--------------------------------|-------------------------------------------|---------|-------------------------------------------|----------|------------------|-----------|---|--------|
| STEP 1<br>Hardware Settings    | STEP 2<br>OS Selection                    |         | STEP 3<br>OS Information                  |          | STEP 4<br>Review |           |   |        |
| Select optional hardware setti | ings                                      |         |                                           |          |                  |           |   |        |
| Current System Profile         |                                           | Bal     | anced Power and Performance               |          |                  |           |   |        |
| System Profiles                |                                           | N       | Change                                    | •        |                  |           |   |        |
| System Software Update         |                                           | Sk      | ip Update                                 | •        |                  |           |   |        |
| Array Configuration            |                                           | Ke      | ep Current Setting                        | •        |                  |           |   |        |
| Target Controller              |                                           | HF      | Dynamic Smart Array B12C                  | •        |                  |           |   |        |
| Fibre Channel Configuration    |                                           | Fibe    | er channel configuration not fou          | nd       |                  |           |   |        |
| iSCSI Configuration            |                                           | isc     | 51 configuration not found                |          |                  |           |   |        |
|                                |                                           |         |                                           |          |                  | $\square$ |   |        |
|                                |                                           |         |                                           |          |                  |           |   |        |
| $\langle \rangle$              |                                           |         |                                           |          |                  |           |   | $\geq$ |
|                                | HP Intelligent Provisioning v1.61 Copyrig | ght©201 | 3-2014 Hewlett-Packard Development Compar | iy, L.R. |                  |           |   |        |

Figura 9.14 Opcions de la instal·lació. Part 1

El metode d'instal·lació escollit és el "Costumized" ja que permet triar l'esquema de particionament sera utilitzat, aixi com la instal·lació automatitzada dels drivers de HP.

| 🍘 ProLiant DL360e Gen8      |                                                                                                    |                                                        |                  | ۵ | ? |        | ወ |
|-----------------------------|----------------------------------------------------------------------------------------------------|--------------------------------------------------------|------------------|---|---|--------|---|
| STEP 1<br>Hardware Settings | STEP 2<br>OS Selection                                                                                                    | STEP 3<br>OS Information                               | STEP 4<br>Review |   |   |        |   |
| Select operating system     |                                                                                                    |                                                        |                  |   |   |        |   |
| OS Family:                  | Microsott@Windows v                                                                                                    |                                                        |                  |   |   |        |   |
| Install Method:             | <ul> <li>Recommended</li> <li>Use HP-defined defaults to configure the server sinstall the Operating System with HP drivers.</li> </ul> | software and firmware, partition storage, and          |                  |   |   |        |   |
|                             | Customized<br>Allows you to configure each option for server so<br>partitioning, and Operating System installation w                    | ttware and firm ware update, storage<br>th HP drivers. |                  |   |   |        |   |
|                             | <ul> <li>Manual<br/>Provides critical boot drivers for manual installation</li> </ul>                                                   | on of OS from vendor.                                  |                  |   |   |        |   |
| Source Media:               | Disc     Network Share     FTP     USB Warning!! You can't use some options unless y                                                    | ou configure your network.                             |                  |   |   |        |   |
| <                           |                                                                                                    |                                                        |                  |   | c | DNTINU |   |

Figura 9.15 Opcions de la instal·lació. Part 2

Especificar versió del sistema operatiu, aixi com les opcions de particionat, distribució del teclat, *hostname* i paraula de pas.

|                                  |                | STEP 3<br>OS Information               |                                 |  |
|----------------------------------|----------------|----------------------------------------|---------------------------------|--|
| ovide Operating System Info      | rmation:       |                                        |                                 |  |
| Operating System Family          |                | Operating System                       |                                 |  |
| Microsoft Windows Server 2012 R2 | -              | Microsoft Windows Server 2012 R2 Stand | and x64 Edition 👻               |  |
| OS Language                      |                | OS Keyboard                            |                                 |  |
| US English                       | •              | Español                                |                                 |  |
| 67296 MB                         | recommended) 🗖 | Administrator Password                 | Be enter Administrator Bassword |  |
|                                  |                |                                        | Re-enter Automistrator Password |  |
| SmartCampus-7                    |                | •••••                                  | •••••                           |  |
|                                  |                | Organization Name                      | Owner Name                      |  |
| Time Zone                        |                | 2                                      |                                 |  |

Figura 9.16 Opcions de la instal·lació. Part 3

Agentless Management Service (*AMS*) és un servei lleuger que recopila informació de gestió del sistema operatiu i proporciona aquesta informació a iLO. Normalment es recull informació del servidor d'aplicacions instal·lades i els processos en execució, el nom del sistema, l'adreça IP, sistema operatiu i alguna informació NIC que iLO no hi té accés.

Acceptar la instal·lació de AMS

| 🧑 ProLiant DL360e Gen8      |                                   |                          |                  | ۵ | ? | ወ |
|-----------------------------|-----------------------------------|--------------------------|------------------|---|---|---|
| STEP 1<br>Hardware Settings | STEP 2<br>OS Selection            | STEP 3<br>OS Information | STEP 4<br>Review |   |   |   |
|                             |                                   |                          |                  |   |   |   |
| Install AMS                 | lement protocols to be installed: | ● Yes ○ No               |                  |   |   |   |

Figura 9.17 Opcions de la instal·lació. Part 4

L'assistent a la instal·lació mostra un resum.

|                                                                  |                                                                                |                                                                    |                                                               | STEP 4<br>Review                         |  |  |
|------------------------------------------------------------------|--------------------------------------------------------------------------------|--------------------------------------------------------------------|---------------------------------------------------------------|------------------------------------------|--|--|
| <b>Warning:</b> Pressing T<br>Data curre                         | Continue" vill install the selected o<br>ntly on this server will be lost - th | operating system and will rese<br>his is normal when installing an | t all drives to a freshly installed stat<br>operating system. | e.                                       |  |  |
| <b>OS Family and Version</b><br>Microsoft Windows Server 2012 R2 | Standard x64 Edition                                                           |                                                                    | Partition Typ<br>NTFS / 65.71 GB                              | pe & Size                                |  |  |
| Language<br>en-US                                                | Kej<br>es-l                                                                    | <b>yboard</b><br>ES                                                | Install Form<br>Standard folder,                              | <b>at</b><br>(directory format (default) |  |  |
| Computer Name<br>SmartCampus-7                                   | Org                                                                            | ganization Name                                                    | Owner Name                                                    | 2                                        |  |  |
| Time Zone<br>(GMT+01:00) Brussels, Copenhager                    | n, Madrid, Paris                                                               | min Password                                                       |                                                               |                                          |  |  |
| Install AMS<br>Yes                                               |                                                                                |                                                                    |                                                               |                                          |  |  |
|                                                                  |                                                                                |                                                                    |                                                               |                                          |  |  |
|                                                                  |                                                                                |                                                                    |                                                               |                                          |  |  |
|                                                                  |                                                                                |                                                                    |                                                               |                                          |  |  |

Figura 9.18 Resum de les opcions de la instal·lació

| Installing OS                                                                  |                                      |                                                              |  |
|--------------------------------------------------------------------------------|--------------------------------------|--------------------------------------------------------------|--|
|                                                                                | Copying : /mnt/srO/sources/install.w | m                                                            |  |
|                                                                                |                                      |                                                              |  |
| OS Family and Version<br>Microsoft Windows Server 2012 R2 Standard x64 Edition |                                      | Partition Type & Size<br>NTFS / 65.71 GB                     |  |
| Language<br>en-US                                                              | Keyboard<br>es-ES                    | Install Format<br>Standard folder/directory format (default) |  |
| Computer Name<br>SmartCampus-7                                                 | Organization Name                    | Owner Name                                                   |  |
| Time Zone<br>(GMT+01:00) Brussels, Copenhagen, Madrid, Paris                   | Admin Password                       |                                                              |  |
| Install AMS                                                                    |                                      |                                                              |  |
|                                                                                |                                      |                                                              |  |
|                                                                                |                                      |                                                              |  |
|                                                                                |                                      |                                                              |  |

Finalment, es procedeix a la instal·lació del sistema operatiu.

Figura 9.19 Progres d'instal·lació

## 9.2.1 Remote Desktop

Per a poder realitzar una connexió a l'escriptori remot, Windows permet fer-ho mitjançant l'eina **Remote Desktop**. Per a habilitar-la cal escriure a la consola la comanda **System-PropertiesRemote** i habilitar la connexió per a connexions remotes.

| <b>C</b> 3.                                             | Administrator: Command Prompt                                                                                   | x   |
|---------------------------------------------------------|----------------------------------------------------------------------------------------------------|-----|
| Microsoft Windows [Version<br>(c) 2013 Microsoft Corpor | n 6.3.9600]<br>ation. All rights reserved.                                                                      | ^ = |
| C:\Users\Administrator>Sys                              | stemPropertiesRemote                                                                                            |     |
| C:\Users\Administrator>                                 | System Properties                                                                                               |     |
|                                                         | Computer Name Hardware Advanced Remote                                                                          |     |
|                                                         | Remote Assistance                                                                                               |     |
|                                                         | Allow <u>Remote</u> Assistance connections to this computer                                                     |     |
|                                                         |                                                                                                    |     |
|                                                         | Ad <u>v</u> anced                                                                                               |     |
|                                                         | Remote Desktop                                                                                                  |     |
|                                                         | Choose an option, and then specify who can connect.                                                             |     |
|                                                         | O Don't allow remote connections to this computer                                                               |     |
|                                                         | Allow remote connections to this computer                                                                       |     |
|                                                         | Allow connections only from computers running Remote<br>Desktop with Network Level Authentication (recommended) |     |
|                                                         | Help me choose Select Users                                                                                     |     |
|                                                         | OK Cancel Apply                                                                                                 |     |

Figura 9.20 Consola i finestra de configuració de l'escriptori remot

# 9.2.2 Hyper-V

Per a poder crear màquines virtuals, Windows permet fer-ho mitjançant l'eina **Hyper-V**. Per a habilitar-la cal executar a la consola la comanda:

```
> Install-WindowsFeature -Name Hyper-V -Restart
```

```
Per a la gestió Hyper-V, cal obrir l'eina d'administració. Per fer-ho cal executar la comanda:
```

```
> virtmgmt.msc
```

Aquesta comanda executarà **Hyper-V Manager**. Aquest permet la gestió dels diferents aspectes relacionats amb la virtualització.

| iia.                              | Hyper-V Manager                                                                                                    | _ 🗆 🗙                                                                                                    |
|-----------------------------------|----------------------------------------------------------------------------------------------------|----------------------------------------------------------------------------------------------------|
| Eile Action View Hel              | p                                                                                                    |                                                                                                    |
| Hyper-V Manager<br>GAVING-GA-Z820 | Virtual Machines                                                                                                    | Actions                                                                                                    |
|                                   | Name     State     CPU Usage     Assigned Mem     Uptime       No virtual machines were found on this server.       Smapshots   No virtual machine selected. | New     -       New     -       Import Virtual Machine       Hyper-V Settings       Virtual Switch Manager       Virtual SAN Manager       Edit Disk       Inspect Disk       Stop Service       Remove Server       Refresh       View       Help |
|                                   | Details       No item selected.                                                                                                    |                                                                                                    |

Figura 9.21 Hyper-V Manager: Finestra principal

Un cop instal·lat el rol i reiniciat el sistema, cal crear una nova màquina virtual. Per a que aquesta tingui accès directe a la interficie de xarxa, cal la creació d'un *External Switch*.

## Creació del Switch

Per a la creació d'un switch, cal accedir al menu Virtual Switch Manager.

| Virtual Switches                | 💏 Create virtual switch ————                                                                                                   |
|---------------------------------|----------------------------------------------------------------------------------------------------|
| New virtual network switch      | What ture of virtual quitch do you want to greate?                                                                             |
| Global Network Settings         |                                                                                                    |
| MAC Address Range               | External                                                                                                    |
| 00-15-5D-BB-AE-00 to 00-15-5D-B | Internal                                                                                                    |
|                                 | Private Create Virtual Switch                                                                                                  |
|                                 | Creates a virtual switch that binds to the physical network adapter so that virtual<br>machines can access a physical network. |

Figura 9.22 Virtual Switch Manager: Finestra principal

Ara cal especificar quina interfície física usarà aquest switch. Per a detallar-ho, cal seleccionar-ne una de les llistades a l'apartat *External Network* 

| ★ Virtual Switches              | 💑 Virtual Switch Properties ————————————————————————————————————                                                                                                    |  |  |  |  |  |  |
|---------------------------------|----------------------------------------------------------------------------------------------------|--|--|--|--|--|--|
| New virtual network switch      |                                                                                                    |  |  |  |  |  |  |
| Broadcom BEM5709E NetXtre       |                                                                                                    |  |  |  |  |  |  |
| Global Network Settings         | RWIDEI DOT INTRA                                                                                                    |  |  |  |  |  |  |
| MAC Address Range               | Notes:                                                                                                    |  |  |  |  |  |  |
| 00-15-5D-BB-AE-00 to 00-15-5D-B | vSwitch for Hyper-V VMs to get on the RWVDEV DOT INTRA network                                                                                                    |  |  |  |  |  |  |
|                                 | Connection type                                                                                                    |  |  |  |  |  |  |
|                                 | What do you want to connect this virtual switch to?                                                                                                    |  |  |  |  |  |  |
|                                 | External network:                                                                                                    |  |  |  |  |  |  |
|                                 | Broadcom BCM5709C NetXtreme II GigE (NDIS VBD Client) #30                                                                                                    |  |  |  |  |  |  |
|                                 | ✓ Allow management operating system to share this network adapter                                                                                                    |  |  |  |  |  |  |
|                                 | Enable single-root I/O virtualization (SR-IOV)                                                                                                    |  |  |  |  |  |  |
|                                 | O Internal network                                                                                                    |  |  |  |  |  |  |
|                                 | O Private network                                                                                                    |  |  |  |  |  |  |
|                                 | VLAN ID                                                                                                    |  |  |  |  |  |  |
|                                 | Enable virtual LAN identification for management operating system                                                                                                    |  |  |  |  |  |  |
|                                 | The VLAN identifier specifies the virtual LAN that the management operating system will use for all network communications through this network adapter. This setting does not affect virtual machine networking. |  |  |  |  |  |  |
|                                 | Remove SR-IOV can only be configured when the virtual switch is created. An external virtual switch with SR-IOV enabled cannot be converted to an internal or private switch.                                     |  |  |  |  |  |  |
|                                 | OK <u>Cancel</u> Apply                                                                                                    |  |  |  |  |  |  |

Figura 9.23 Virtual Switch Manager: Configuració del switch

## Creació de la màquina virtual

Per a crear una màquina virtual, cal accedir a l'assistent de creació d'Hyper-V Manager. Aquest demanarà una sèrie de dades, com són:

- Nom de la màquina virtual
- Generació de la màquina virtual, poden triar entres dues opcions, una més bàsica i una altra més avançada.
- Memoria RAM

- Interficie de xarxa inicial
- Configuració de disc
- Opcions d'instal·lació del sistema operatiu

Així doncs, l'últim pas de l'assistent és un resum de les dades facilitades abans de la creació de la màquina virtual.

| 84                                                                                   | New Virtual Machine Wizard                                                                                                    | x     |
|--------------------------------------------------------------------------------------|----------------------------------------------------------------------------------------------------|-------|
| Completing                                                                           | the New Virtual Machine Wizard                                                                                                    |       |
| Before You Begin<br>Specify Name and Location<br>Specify Generation<br>Assign Memory | You have successfully completed the New Virtual Machine Wizard. You are about to create the following virtual machine. Description: Name: Console                                                                                                    |       |
| Configure Networking<br>Connect Virtual Hard Disk<br>Installation Options            | Generation:       Generation 1         Memory:       2048 MB         Network:       vSwitch - External #0         Hard Disk:       X:\VMs\VirtualHardDisk\Console.vhdx (VHDX, dynamically expanding)         Operating System:       Will be installed from the petwork |       |
| Summary                                                                              |                                                                                                    |       |
|                                                                                      | To create the virtual machine and close the wizard, click Finish.                                                                                                    |       |
|                                                                                      | < Previous Nex Finish Cancel                                                                                                    | tivat |

Figura 9.24 Assistent de creació d'una nova màquina virtual: Resum

# 9.3 Instal·lació de pfSense

La plataforma disposa d'una única IP pública. Aleshores cal poder gestionar el futur reencaminament de ports, servidor DHCP, NAT, firewall, etc. És necessari la instal·lació d'una eina que sigui capaç de realitzar aquestes tasques..

**pfSense** ha estat utilitzada durant els estudis amb gran satisfacció. Així doncs, és farà servir per a la plataforma.

La instal·lació de pfSense es realitzarà en una màquina virtual sobre Hyper-V en primera instancia per migrar en un futur sobre la plataforma definitiva. Aleshores, cal la creació d'una màquina virtual amb dues interfícies de xarxa connectades a un *External Switch*. Les altres especificacions no destaquen gaire, ja que amb 1 GB de memòria RAM i un espai de disc dur de 2 GB n'és suficient per al correcte funcionament.

# 9.3.1 Instal·lació del sistema operatiu

Per a iniciar la instal·lació, primerament cal descarregar la imatge del disc d'instal·lació. Aquesta és disponible a l'adreça:

http://files.uk.pfsense.org/mirror/downloads/pfSense-LiveCD-2.2.4-RELEASE-amd64.iso. gz

Aleshores, un cop descarregat i descomprimit, cal indicar a la màquina virtual que la primera unitat bootable és la imatge en qüestió. Definida l'ordre d'arrencada, s'inicia la màquina. Quan mostri un menú d'opcions cal prémer la tecla 7, la que inicia una consola. A causa del tipus de processadors, és bo habilitar una opció per a un millor funcionament del pfSense, aleshores s'habilita aquesta.

```
OK set hw.clflush_disable=1
OK boot
```

Un cop executades les comandes, s'inicia el pfSense.

Aleshores, durant l'inici, el pfSense mostra el següent missatge:

```
[ Press R to enter recovery mode or ]
[ press I to launch the installer ]
```

Un cop premuda la tecla I, s'inicia l'assistent d'instal·lació. Aquest pregunta pels paràmetres regionals.

#### F10=Refresh Display

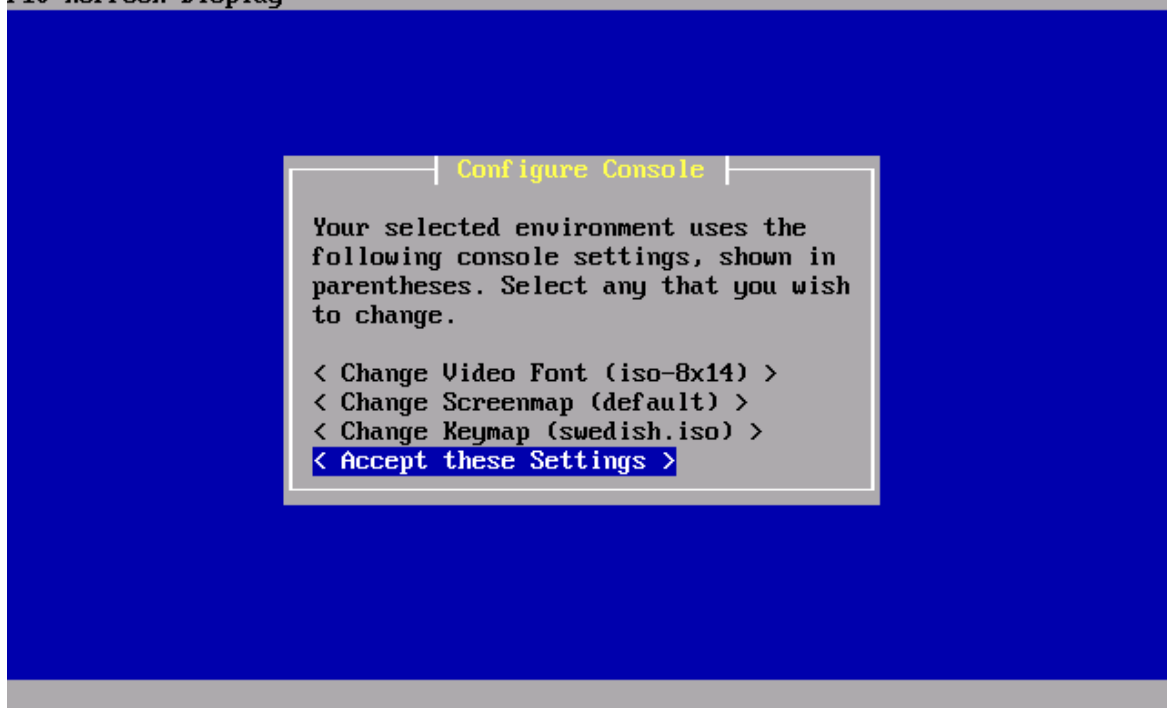

Figura 9.25 Instal·lació del pfSense. Part 2

Seguidament, pregunta quin tipus d'instal·lació es vol dur a terme.

S'escull l'opció de Quick/Easy Install.

Mostra un missatge d'avís fent saber que es pot dur a terme accions que puguin esborrar dades del sistema. Cal confirmar amb un **OK** aquest missatge per continuar. L'assistent un cop més pregunta pel tipus de kernel, oferint-ne dues opcions:

- Standard Kernel
- Embedded kernel (no VGA console, keyboard)

## S'escull l'opció de Standard Kernel.

Per finalitzar, l'assistent pregunta quina acció es vol realitzar un cop finalitzada la instalacio, oferint-ne dues opcions:

- Reboot
- Return to Select Task

S'escull l'opció de Reboot.

Un cop es reinicia la màquina virtual i arrenca el pfSense, aquest mostra una pantalla d'inici amb un menú per a la configuració.

```
Configuring firewall.....done.
Generating RRD graphs...done.
Starting syslog...done.
Starting CRON... done.
pfSense (pfSense) 2.2.2-RELEASE amd64 Mon Apr 13 20:10:22 CDT 2015
Bootup complete
FreeBSD/amd64 (pfSense.localdomain) (ttyv0)
*** Welcome to pfSense 2.2.2-RELEASE-pfSense (amd64) on pfSense ***
WAN (wan)
                 -> de0
LAN (lan)
                               -> v4: 192.168.1.1/24
                 -> de1
0) Logout (SSH only)
                                       9) pf Top
1) Assign Interfaces
                                      10) Filter Logs
2) Set interface(s) IP address
                                      11) Restart webConfigurator
3) Reset webConfigurator password
                                      12) pfSense Developer Shell
4) Reset to factory defaults
                                      13) Upgrade from console
5) Reboot system
                                      14) Enable Secure Shell (sshd)
6) Halt system
                                      15) Restore recent configuration
7) Ping host
                                      16) Restart PHP-FPM
8) Shell
Enter an option:
```

Figura 9.26 Menú principial del pfSense

# 9.3.2 Configuració

## Acces web

Per a configurar el pfSense cal obrir un navegador web i introduir l'adreça IP 192.168.1.1 a la barra d'adreces.

Per a poder autenticar-se inicialment, cal fer-ho amb les següents credencials:

Usuari admin

Contrasenya pfsense

## Interficie WAN

Per a la configuració de la interfície WAN, cal accedir al menú Interfaces > WAN

Cal definir una adreça estàtica; en aquest cas serà la 84.88.156.39.

Definida l'adreça IP, cal facilitar una porta d'enllaç (*Gateway*) al sistema, en aquest cas serà la **84.88.136.1** 

La resta de paràmetres es deixen els valors per defecte.

| System           | ► Interfaces    | ▶ Firewall                           | <ul> <li>Services</li> </ul>                           | ▶ VPN                                       | ▶ Status                                             | ▶ Diagnostics                                                    | ► Gold                          | ▶ Help            | a firew             |
|------------------|-----------------|--------------------------------------|--------------------------------------------------------|---------------------------------------------|------------------------------------------------------|------------------------------------------------------------------|---------------------------------|-------------------|---------------------|
|                  |                 |                                      |                                                        |                                             |                                                      |                                                                  |                                 |                   |                     |
| nterfac          | es: WAN         |                                      |                                                        |                                             |                                                      |                                                                  |                                 |                   | F 0 1               |
| Coperal          | configuration   |                                      |                                                        |                                             |                                                      |                                                                  |                                 |                   |                     |
| Enable           | Configuration   | 🗹 Enal                               | ble Interface                                          |                                             |                                                      |                                                                  |                                 |                   |                     |
| Description      | n               | NWAN<br>Enter a d                    | v<br>Vescription (nami                                 | e) for the in                               | terface here.                                        |                                                                  |                                 |                   |                     |
| IPv4 Con<br>Type | Ifiguration     | Static IP                            | v4 🗸                                                   |                                             |                                                      |                                                                  |                                 |                   |                     |
| IPv6 Con<br>Type | ifiguration     | None                                 | ~                                                      |                                             |                                                      |                                                                  |                                 |                   |                     |
| MAC addr         | ess             | This field<br>(may be r<br>Enter a M | can be used to<br>required with so<br>IAC address in t | modify ("spo<br>me cable co<br>he following | Ir<br>oof") the MAC<br>nnections)<br>) format: xx:xx | sert my local MAC<br>address of this inte<br>::xx:xx:xx:xx or le | address<br>erface<br>eave blank |                   |                     |
| MTU              |                 | N<br>If you lea<br>circumsta         | ive this field bla<br>inces.                           | nk, the adaj                                | pter's default M                                     | 1TU will be used. Ti                                             | his is typically                | / 1500 bytes b    | ut can vary in some |
| MSS              |                 | If you en<br>(TCP/IP h               | ter a value in th<br>leader size) will                 | is field, the<br>be in effect               | n MSS clamping<br>'                                  | for TCP connectio                                                | ns to the val                   | ue entered ab     | ove minus 40        |
| Speed and        | duplex          | Advan                                | iced - Show a                                          | advanced op                                 | ption                                                |                                                                  |                                 |                   |                     |
| Static IP        | v4 configuratio | n                                    |                                                        |                                             |                                                      |                                                                  |                                 |                   |                     |
| IPv4 add         | ress            | 84.8                                 | 8.156.39                                               |                                             | / 24 🧹                                               |                                                                  |                                 |                   |                     |
| IPv4 Upstra      | eam Gateway     | GW_WAN                               | I - 84.88.156.1<br>face is an Internel                 | - or add a                                  | new one.<br>elect an existing                        | Gateway from the list                                            | t or add a new                  | one using the lin | k above,            |

Figura 9.27 Configuració de la interfície WAN

## Interfície LAN i servidor DHCP

Per a la configuració de la interfície LAN, cal accedir al menú Interfaces > LAN

Cal definir una adreça estàtica; en aquest cas serà la **192.168.10.1**.

| LAN                        |                                      |                                                      |                                            |                                                      |                                                               |                                |                  |                  |
|----------------------------|--------------------------------------|------------------------------------------------------|--------------------------------------------|------------------------------------------------------|---------------------------------------------------------------|--------------------------------|------------------|------------------|
| terfacewanLAN              |                                      |                                                      |                                            |                                                      |                                                               |                                |                  | 6                |
| General configuration      |                                      |                                                      |                                            |                                                      |                                                               |                                |                  |                  |
| Enable                     | 🗹 Enat                               | ole Interface                                        |                                            |                                                      |                                                               |                                |                  |                  |
| Description                | NLAN Enter a de                      | escription (name                                     | e) for the in                              | terface here.                                        |                                                               |                                |                  |                  |
| IPv4 Configuration<br>Type | Static IP                            | v4 🗸                                                 |                                            |                                                      |                                                               |                                |                  |                  |
| IPv6 Configuration<br>Type | None                                 | ~                                                    |                                            |                                                      |                                                               |                                |                  |                  |
| MAC address                | This field<br>(may be r<br>Enter a M | can be used to<br>equired with so<br>AC address in t | modify ("sp<br>me cable co<br>he following | Ir<br>oof") the MAC<br>nnections)<br>) format: xx:xx | sert my local MAC<br>address of this inte<br>axxxxxxxxx or le | address<br>erface<br>ave blank |                  |                  |
| MTU                        | N<br>If you lea<br>circumsta         | ve this field bla<br>nces.                           | nk, the ada                                | pter's default M                                     | 1TU will be used. Ti                                          | his is typically               | y 1500 bytes but | can vary in some |
| M55                        | N<br>If you ent<br>(TCP/IP h         | er a value in th<br>eader size) will                 | is field, the<br>be in effect              | n MSS clamping                                       | ) for TCP connectio                                           | ns to the va                   | lue entered abov | e minus 40       |
| Speed and duplex           | Advan                                | ced - Show a                                         | advanced of                                | ption                                                |                                                               |                                |                  |                  |
|                            |                                      |                                                      |                                            |                                                      |                                                               |                                |                  |                  |
| Static IPv4 configuratio   | "<br><u>\</u> 192.                   | 168.10.1                                             |                                            | / 24 😺                                               |                                                               |                                |                  |                  |
| IPv4 Upstream Gateway      | None 🗸                               | · or add a new                                       | one.                                       |                                                      |                                                               |                                |                  |                  |

Figura 9.28 Configuració de la interfície LAN

Seguidament, per a que les màquines virtuals puguin connectar-se a Internet sense haber de configurar les interficies individualment, s'habilita el servidor DHCP del pfSense per a la interficie LAN.

Per a la configuració del servidor DHCP, cal accedir al menú Services > DHCP Server

Cal definir un rang d'adreces IP possibles; en aquest cas serà des de **192.168.10.32** fins a **192.168.10.254**.

Cal definir un parell de servidors DNS; en aquest cas seran el 84.88.128.2 i el 84.88.128.3.

| ervices: DHCP    | server                 |                                       |                              |                  |                       |                | ► @ ¢                 | teol           |
|------------------|------------------------|---------------------------------------|------------------------------|------------------|-----------------------|----------------|-----------------------|----------------|
| AN LAN           |                        |                                       |                              |                  |                       |                |                       |                |
|                  | 🗹 Enable               | DHCP serve                            | r on LAN i                   | nterface         |                       |                |                       |                |
|                  | Deny of If this is che | <b>unknown clie</b><br>cked, only the | n <b>ts</b><br>clients defir | ned below will   | get DHCP leases fr    | om this serve  | er.                   |                |
| Subnet           | 192.168.10             | .0                                    |                              |                  |                       |                |                       |                |
| Subnet mask      | 255.255.255            | 5.0                                   |                              |                  |                       |                |                       |                |
| Available range  | 192.168.10             | 1 - 192.168.1                         | 0.254                        |                  |                       |                |                       |                |
| Range            | N 192.16               | 8.10.32                               | t                            | o <u> 1</u> 92.1 | 68.10.254             | _              |                       |                |
| Additional Pools | If you need            | additional pool                       | ls of addres                 | ses inside of t  | his subnet outside I  | the above Ra   | ange, they may be s   | pecified here. |
|                  | Pool St                | art                                   |                              | Pool Er          | nd                    |                | Description           |                |
|                  |                        |                                       |                              |                  |                       |                |                       | G              |
| WINS servers     |                        |                                       | _                            |                  |                       |                |                       |                |
| DNS servers      | N 04 00                | 100.0                                 | _                            |                  |                       |                |                       |                |
|                  | 84.88                  | 128.2                                 |                              |                  |                       |                |                       |                |
|                  |                        | 12010                                 | _                            |                  |                       |                |                       |                |
|                  |                        |                                       |                              |                  |                       |                |                       |                |
|                  | NOTE: leave            | blank to use t                        | he system (                  | default DNS se   | ervers - this interfa | ce's IP if DNS | i forwarder is enable | ed, otherwise  |

Figura 9.29 Configuració del servidor DHCP

## Habilitar el reencaminament a Remote Desktop

Per a poder utilitzar el Remote Desktop de Windows, cal habilitar el reencaminament del **port 3389** per a que les peticions del protocol a l'adreça 84.88.156.39 siguin reencaminament cap al servidor temporal de Windows Server 2012 R2.

Primerament, definir una adreça estatica per al Windows. Per a fer-ho cal accedir a la configuració del servidor DHCP a al menú **Services > DHCP Server**. A la pestanya de configuració de LAN, al final consten les entrades estatiques d'adreces IP associades a les adreces MAC.

Es crea una nova entrada amb l'adreça MAC del servidor i una adreça IP.

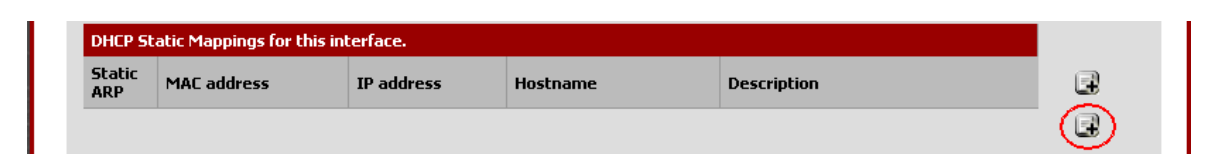

Figura 9.30 Addició d'una regla d'adreça estàtica

Els paràmetres a introduir són:

- Adreça MAC
- Adreça IP
- Breu descripció (nom de la màquina)

La resta de paràmetres queden amb els valors per defecte.

| rvices: DHCF        | : Edit static mapping                                                                            |                                     |                                 |                    | Þ 68 9               | i Fo D |
|---------------------|--------------------------------------------------------------------------------------------------|-------------------------------------|---------------------------------|--------------------|----------------------|--------|
|                     |                                                                                                  |                                     |                                 |                    |                      |        |
| Static DHCP Mapping | on LAN                                                                                           |                                     |                                 |                    |                      |        |
| MAC address         | N 14:58:d0:5a:98:1b<br>Enter a MAC address in the following for                                  | Copy m<br>mat: xx:xx:xx:xx          | y MAC address                   |                    |                      |        |
| Client identifier   | N                                                                                                |                                     |                                 |                    |                      |        |
| IP address          | N 192.168.10.27<br>If an IPv4 address is entered, the a<br>If no IPv4 address is given, one will | address must be<br>I be dynamically | outside of the allocated from 1 | pool.<br>the pool. |                      |        |
| Hostname            | Name of the host, without domain part.                                                           |                                     |                                 |                    |                      |        |
| Netboot Filename    | Name of the file that should be loaded w                                                         | when this host boo                  | uts off of the netw             | ork, override:     | s setting on main pa | ıge.   |
| Root Path           | Enter the <b>root-path</b> -string, overrides s                                                  | setting on main pa                  | ige.                            |                    |                      |        |
| Description         | SmartCampus 7 B                                                                                  |                                     | _                               |                    |                      |        |

Figura 9.31 Paràmetres de l'adreça estàtica

Definida doncs l'adreça IP, cal crear una regla de reencaminament.

Per a la configuració de les regles de reencaminament, cal accedir al menú **Firewall > NAT** Aleshores, la regla resultant tindrà un aspecte semblant al de la figura 9.33.

| Fire<br>Port | Firewall: NAT: Port Forward Port Forward 1:1 Outbound NPt |        |       |           |            |             |                  |               |                  |             | 3       |
|--------------|-----------------------------------------------------------|--------|-------|-----------|------------|-------------|------------------|---------------|------------------|-------------|---------|
|              |                                                           | If     | Proto | Src. addr | Src. ports | Dest. addr  | Dest. ports      | NAT IP        | NAT Ports        | Description | R       |
|              | ۵                                                         | WAN    | ТСР   | *         | *          | WAN address | 3389 (MS<br>RDP) | 192.168.10.29 | 3389 (MS<br>RDP) | Console RDP |         |
| 8            | pass<br>linke                                             | d rule |       |           |            |             |                  |               |                  |             | 2<br>Ce |

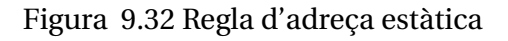

Ara doncs, només caldrà obrir un connexio a escriptori remot a infraiiia.udg.edu

| 🚹 Conexión a     | Escritorio ren            | noto                    |       | _ 🗆 🗙       |
|------------------|---------------------------|-------------------------|-------|-------------|
| <b>S</b>         | Conexió<br><b>Escrito</b> | n a<br><b>orio re</b> i | noto  |             |
| Equipo:          | infraiiia.udg.edu         |                         | •     |             |
| Nombre de usu    | uario: CONSOLE            | E∖Administrator         |       |             |
| Se solicitarán o | credenciales al co        | onectarse.              |       |             |
|                  |                           |                         |       |             |
|                  | Conectar                  | Cancelar                | Ayuda | Opciones >> |

Figura 9.33 Connexió a Escriptori Remot

# 9.4 Instal·lació de Windows Deployment Services

Per a la inst·lació del sistema operatiu dels nodes de virtualització, s'utilitzarà l'eina Windows Deployment Services. Per fer-ho cal executar la comanda:

Install-WindowsFeature -Name WDS -IncludeManagementTools

Un cop instal·lat el rol, per obrir l'eina d'administració del WDS.

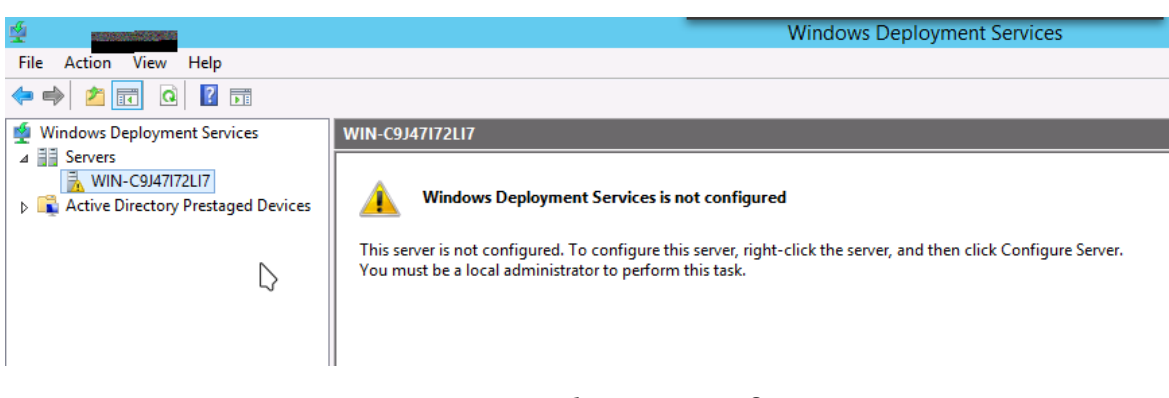

Figura 9.34 Servidor sense configurar

# 9.4.1 Configuració de WDS

En clicar botó dret sobre el nom del servidor (*WIN-C9J47I72LI7*) permet configurar el servidor mitjançant l'assistent **Configure Server**.

| windows Deployment Services Configuration Wizard                                                                                                    | x      |
|----------------------------------------------------------------------------------------------------|--------|
| Before You Begin                                                                                                    |        |
| You can use this wizard to configure Windows Deployment Services. Once the server is<br>configured, you will need to add at least one boot image and one install image to the server<br>before you will be able to install an operating system.                                                                                                    |        |
| Before you begin, ensure that the following requirements are met:                                                                                                    |        |
| <ul> <li>The server is a member of an Active Directory Domain Services (AD DS) domain, or<br/>a domain controller for an AD DS domain. If the server supports Standalone mode, it<br/>can be configured without having a dependency on Active Directory.</li> <li>There is an active DHCP server on the network. This is because Windows<br/>Deployment Services uses Pre-Boot Execution Environment (PXE), which relies on<br/>DHCP for IP addressing.</li> <li>There is an active DNS server on your network.</li> <li>This server has an NTFS file system partition on which to store images.</li> </ul> To continue, click Next. |        |
|                                                                                                    |        |
| < Back Next >                                                                                                    | Cancel |

Figura 9.35 Assistent de configuració del WDS. Part 1

En primera instancia, l'assistent recorda que són necessaris uns requeriments mínims per al correcte funcionament.

Aleshores, el primer que pregunta és sobre quin tipus de servidor es vol implantar. Ofereix l'opció d'integrar-se amb un *Active Directoy* de Windows o bé esdevenir un servidor autònom.

S'escull l'opció Standalone server.

| Windows Deployment Services Configuration Wizard                                                                                                    | x      |
|----------------------------------------------------------------------------------------------------|--------|
| Install Options                                                                                                    |        |
| Select one of the following options:                                                                                                    |        |
| <ul> <li>Integrated with Active Directory</li> <li>This server is a member of an Active Directory Domain Services (AD DS) domain,<br/>or a domain controller for an AD DS domain.</li> </ul> |        |
| <ul> <li>Standalone server</li> <li>Configure the server so that it is standalone, operating independently of Active<br/>Directory.</li> </ul>                                               |        |
|                                                                                                    |        |
|                                                                                                    |        |
|                                                                                                    |        |
| < Back Next >                                                                                                    | Cancel |

Figura 9.36 Assistent de configuració del WDS. Part 2

Seguidament, l'assistent pregunta per a l'adreça a l'espai de fitxers on romandran els arxius amb les imatges dels sistemes operatius.

Se'n defineix una al disc dur.

| Windows Deployment Services Configuration Wizard                                                                                                    | x        |
|----------------------------------------------------------------------------------------------------|----------|
| Remote Installation Folder Location                                                                                                    |          |
| The remote installation folder will contain boot images, install images, PXE boot files,<br>and the Windows Deployment Services management tools. Choose a partition that is<br>large enough to hold all of the images that you will have. This partition must be an<br>NTFS partition and should not be the system partition. |          |
| Enter the path to the remote installation folder.                                                                                                    |          |
| Path:                                                                                                    |          |
| X:\WDS Browse                                                                                                    |          |
|                                                                                                    |          |
|                                                                                                    |          |
|                                                                                                    |          |
|                                                                                                    |          |
|                                                                                                    |          |
|                                                                                                    |          |
|                                                                                                    |          |
|                                                                                                    |          |
| < Back Next                                                                                                    | > Cancel |

Figura 9.37 Assistent de configuració del WDS. Part 3

Per finalitzar, cal establir a quines màquines va dirigit el servidor, oferint-ne tres configuracions diferents:

- No respondre a cap client.
- Respondre només a clients coneguts.
- Respondre a tot tipus de clients (coneguts i no coneguts)

En la darrera de les opcions, permet que es requereixi l'aprovació per part de l'administrador si el client pot utilitzar els serveis de Windows Depeloyment Services.

S'escull l'opció de respondre a tot tipus de clients, ja que així no caldrà la identificació de les màquines virtuals en cas que fos necessari.

| windows Deployment Services Configuration Wizard                                                                                                    |
|----------------------------------------------------------------------------------------------------|
| PXE Server Initial Settings                                                                                                    |
| You can use these settings to define which client computers this server will respond to. Known clients are<br>the clients that have been prestaged. When the physical computer performs a PXE boot, the operating<br>system will be installed based on the settings that you have defined. |
| Select one of the following options:                                                                                                    |
| O Do not respond to any client computers                                                                                                    |
| Respond only to known client computers                                                                                                    |
| <ul> <li>Respond to all client computers (known and unknown)</li> </ul>                                                                                                    |
| Require administrator approval for unknown computers. When you select this option, you must<br>approve the computers using the Pending Devices node in the snap-in. Approved computers will be<br>added to the list of prestaged clients.                                                  |
| To configure this server, click Next.                                                                                                    |
|                                                                                                    |
|                                                                                                    |
|                                                                                                    |
| < Back Nrxt > Cancel                                                                                                    |

Figura 9.38 Assistent de configuració del WDS. Part 4

Finalitzat l'assistent, es mostra el servidor configurat pendent d'afegir-hi imatges d'instal·lació.

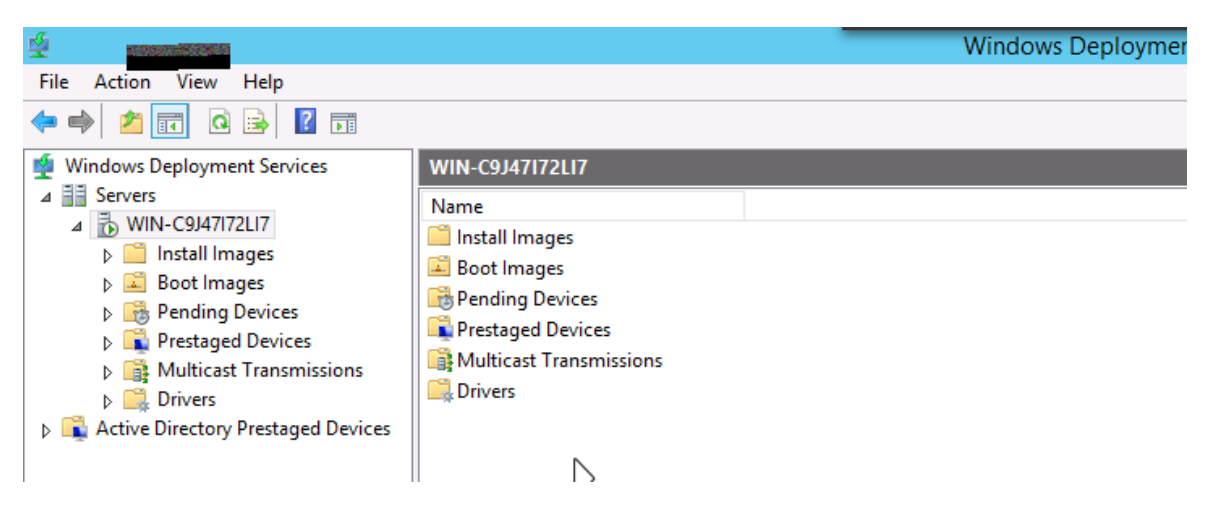

Figura 9.39 Assistent de configuració del WDS. Part 5

# 9.4.2 Configuració de PXE

Per a instal·lar un sistema PXE que permeti la càrrega d'imatges Linux dins de l'entorn de Windows Deployment Services cal afegir certs fitxers i canviar alguns paràmetres. Primerament, descarregar la imatge de **Syslinux** de l'adreça:

http://www.kernel.org/pub/linux/utils/boot/syslinux/3.xx/syslinux-3.86.zip Cal extreure'n el contingut.

Seguidament, a l'adreça a l'espai de fitxers on hi ha les imatges dels sistemes operatius  $\dots$  Bootx64 cal copiar-hi els fitxers de syslinux següents:

- core\pxelinux.0
- modules\pxechain.com
- com32\menu\menu.c32

Cal també la creació de dos nous fitxers a l'adreça a l'espai de fitxers on hi ha les imatges dels sistemes operatius ... \*Boot*\x64\.

Els fitxers **pxeboot.n12** i **abortpxe.com** cal duplicar-los i renombrar-los a **pxeboot.0** i **abortpxe.0**.

A l'adreça a l'espai de fitxers on hi ha les imatges dels sistemes operatius ... Boot x64 es crea la carpeta **pxelinux.cfg** amb un nou fitxer **default**. Destacar que el fitxer no te extensió.

Aquest fitxer tindrà un format semblant al següent:

```
DEFAULT menu.c32

MENU TITLE WDS PXE Server

LABEL wds

MENU DEFAULT

MENU LABEL Windows Deployment Services

KERNEL pxeboot.0

LABEL abort

MENU LABEL Abort PXE

Kernel abortpxe.0

LABEL linuxpxe

MENU LABEL Linux PXE server...

KERNEL pxechain.com

APPEND 192.168.4.33::pxelinux.0
```

Finalment, cal executar unes comandes des del PowerShell que habilitaran l'ús per part de Windows Deployments Services de les imatges que pugui oferir PXE.

```
wdsutil /set-server /bootprogram:boot\x64\pxelinux.0
    _ /architecture:x64
wdsutil /set-server /N12bootprogram:boot\x64\pxelinux.0
    _ /architecture:x64
wdsutil /set-server /bootprogram:boot\x64\pxelinux.0
    _ /architecture:x86
wdsutil /set-server /N12bootprogram:boot\x64\pxelinux.0
    _ /architecture:x86
```

#### **Servidor FTP**

Perquè el PXE funcioni correctament, aquest requereix un servidor FTP. Si és cert que Windows disposa d'una solució, s'opta per a utilitzar un programari d'un tercer com és el cas de **FileZilla Server**.

Per a la instal·lació, primerament cal descarregar l'instal·lador, disponible a l'adreça: http://sourceforge.net/projects/filezilla/files/FileZillaServer/0.9.53/FileZilla\_Server-0\_9\_

53.exe/download

|                                                                                                    | FileZil                                                                   | la Server (::1)                                 | _            |         |
|----------------------------------------------------------------------------------------------------|---------------------------------------------------------------------------|-------------------------------------------------|--------------|---------|
| File Server Edit ?                                                                                                    |                                                                           |                                                 |              |         |
| 🦩 🛱 🔛 🕰 🤻 /c/ c:\ 🛛                                                                                                    | <b></b> •                                                                 |                                                 |              |         |
| FileZilla Server 0.9.52 beta<br>Copyright 2001-2015 by Tim Kosse (tim kosse@<br>https://filezilla-project.org/<br>Connecting to server [::1]:14147<br>Connected, waiting for authentication<br>Logged on<br>You appear to be behind a NAT router. Please of<br>Warning: FTP over TLS is not enabled, users ca | filezilla-project.org)<br>configure the passive<br>annot securely log in. | mode settings and forward a range of ports in t | your router. |         |
| ID 🛆 Account                                                                                                    | IP                                                                        | Transfer                                        |              | Prog    |
| <                                                                                                    |                                                                           |                                                 |              | >       |
| Ready                                                                                                    |                                                                           | 0 bytes received 0 B/s                          | 0 bytes sent | 0 B/s 🙆 |

Figura 9.40 Finestra principal del FileZilla

Un cop descarregat i instal·lat amb els paràmetres per defecte, cal crear un directori compartit.

Per a la configuració del directori compartit, cal accedir al menú Edit > Users

Cal afegir un usuari anomenat **anonymous** per a què es tingui accés sense necessitat de credencials.

Finalment, es defineix l'adreça a l'espai de fitxers que es compartirà. Aquesta ha de coincidir amb la introduïda durant la configuració del Windows Deployment Services.

|                                                                 |                                                                               | Users                                                                                                    | x        |
|-----------------------------------------------------------------|-------------------------------------------------------------------------------|----------------------------------------------------------------------------------------------------|----------|
| Page:<br>General<br>Shared folders<br>Speed Limits<br>IP Filter | Shared folders          Directories         H E:\Windows Deployment         < | Aliases Files Users<br>Aliases Read anonymous<br>Browse for Folder<br>Please select a folder that should be added to the folders lis<br>of the selected user account.<br>E: Windows Deployment Services<br>Videos<br>Videos<br>CD Drive (D:) CONTEXT<br>CD Drive (D:) CONTEXT | <b>x</b> |
| OK<br>Cancel                                                    |                                                                               | OK Cancel                                                                                                    | ]        |

Figura 9.41 Finestra de configuració de directoris compartits

# 9.4.3 Configuració del pfSense

Per a què el Windows Deployment Services i el PXE funcionin correctament, cal configurar certs paràmetres del pfSense perquè les peticions dels clients es reencaminin cap a l'adreça IP del servidor.

Primerament, accedir al pfSense al menú **Services > DHCP Server** i introduir certs valors pel que fa a la configuració **LAN**. Els paràmetres a modificar són:

TFTP Server Introduir l'adreça IP del servidor WDS.

**Enable network booting** Habilitar l'opció, introduir l'adreça IP del servidor WDS i el fitxer que es facilitarà per a l'arrancada.

| TFTP server            | № 192.168.10.31<br>Leave blank to disable. Enter a full hostname or IP for the TFTP server.                                                                                                    |
|------------------------|----------------------------------------------------------------------------------------------------|
| LDAP URI               | Advanced - Show LDAP configuration                                                                                                    |
| Enable network booting | ✓ Enables network booting.                                                                                                    |
|                        | Enter the IP of the <b>next-server 📉 1</b> 92,168.10.31                                                                                                    |
|                        | and the default bios filename 💦 BOOT\\X64\\wdsnbp.com\0                                                                                                    |
|                        | and the UEFI 32bit filename 📉                                                                                                    |
|                        | and the UEFI 64bit filename                                                                                                    |
|                        | Note: You need both a filename and a boot server configured for this to work! You will need all three filenames and a bool server configured for LIFET to work! Forter the <b>root-nath</b> -string |
|                        |                                                                                                    |
|                        | Note: string-format: iscsi:(servername):(protocol):(port):(LUN):targetname                                                                                                    |

Figura 9.42 Paràmetres del pfSense referents al WDS i PXE.

# 9.5 Instal·lació dels Nodes

Per a realitzar la instal·lació als nodes del sistema operatiu CentOS s'utilitzarà el servei PXE configurat prèviament.

# 9.5.1 Configuració de PXE

Primerament, cal descarregar la imatge d'instal·lació del CentOS, disponible al següent enllaç:

http://sunsite.rediris.es/mirror/CentOS/7/isos/x86\_64/CentOS-7-x86\_64-NetInstall-1503. iso

Un cop descarregada, cal copiar el contingut de la imatge a la carpeta **\Boot\x64\Linux** del directori definit al PXE.

Altrament, dins del mateix directori, cal afegir-hi els fitxers d'autoconfiguració i scripts que s'executin durant la instal·lació.

Finalment, cal editar el fitxer **\Boot\x64\pxelinux.cfg\default** i afegir-hi un nou element d'arrancada

```
LABEL CentOS7_OPENNEBULA

MENU LABEL CentOS 7 - OpenNebula [NetInstall]

KERNEL Linux/CentOS-7-x86_64-NetInstall-1503/isolinux/vmlinuz

-INITRD Linux/CentOS-7-x86_64-NetInstall-1503/isolinux/initrd.img

APPEND inst.stage2=ftp://192.168.10.31/Boot/x64/Linux/

CentOS-7-x86_64-NetInstall-1503

- ks=ftp://192.168.10.31/Boot/x64/Linux/ks-centos7-opennebula.cfg
```

Notar que es fa referència a **ks-centos7-opennebula.cfg**.<sup>2</sup> Aquest fitxer conté paràmetres que seran considerats en temps d'instal·lació mitjançant l'eina **kickstart** pròpia dels instal·ladors de Linux.

# 9.5.2 Instal·lació massiva

Configurat el sistema PXE per a realitzar instal·lacions de CentOS amb la configuració especifica per a esdevenir nodes de virtualització de OpenNebula es pot instal·lar massivament als servidors de la plataforma de manera desatesa i amb els paquets de software (KVM) necessaris.

Per a fer-ho cal arrancar el sistema i triar l'opció d'arrencada en xarxa.

Durant de la instal·lació hi ha dues funcions separades: Frontend i Nodes. El servidor Frontend executarà els serveis OpenNebula, i els Nodes seran utilitzats per executar màquines virtuals.

També és possible que un node per executar màquines virtuals pugui allotjar també les funcions de Frontend.

## Frontend

Per a la instal·lació del Frontend cal instal·lar els paquets pertinents. Per a fer-ho cal executar la següent comanda:

```
# yum install opennebula-server opennebula-sunstone
```

Un cop instal·lats els paquets de software, cal executar l'script **install\_gems**. Per a fer-ho cal executar la següent comanda:

```
<sup>2</sup>Annexe A.2
```

```
# /usr/share/one/install_gems
lsb_release command not found. If you are using a RedHat based
distribution install redhat-lsb
Select your distribution or press enter to continue without
installing dependencies.
0. Ubuntu/Debian
1. CentOS/RedHat
```

Aleshores, per tal que les peticions que es realitzin sobre qualsevol adreça IP del servidor siguin respostes amb la web d'administració, cal editar el fitxer de configuració de OpenNebula **/etc/one/sunstone-server.conf**.

Allà on posa :host: 127.0.0.1 cal canviar-ho per :host: 0.0.0.0.

Seguidament, cal habilitar els dimonis d'execució de OpenNebula.

```
# systemctl enable opennebula
# systemctl start opennebula
# systemctl enable opennebula-sunstone
# systemctl start opennebula-sunstone
```

Un cop instal·lats els serveis de Frontend, cal compartir la carpeta de configuració de OpenNebula.

Per a fer-ho, es recorre a NFS. Aleshores, cal modificar el fitxer **/etc/exports** i afegir-hi el següent.

```
/var/lib/one/ *(rw,sync,nohide,crossmnt,no_subtree_check,no_root_squash)
```

Un cop modificat el fitxer, cal reiniciar el dimoni NFS. Per a fer-ho cal executar la comanda següent:

```
# systemctl restart nfs.service
```

Per últim, cal muntar el volum de la cabina de discos. És en aquest volum on romandran les màquines virtuals, plantilles i fitxers diversos.

Primerament, cal conèixer la cabina de discos. Per a fer-ho cal executar la comanda:

```
# iscsiadm -m discovery -t sendtargets -p 10.20.10.1
# iscsiadm -m node
10.20.10.3:3260,2 iqn.1986-03.com.hp:storage.msa1040.14171d9455
10.20.10.1:3260,1 iqn.1986-03.com.hp:storage.msa1040.14171d9455
10.20.10.2:3260,3 iqn.1986-03.com.hp:storage.msa1040.14171d9455
10.20.10.4:3260,4 iqn.1986-03.com.hp:storage.msa1040.14171d9455
```

Ja que la cabina de discos té 4 vies diferents d'accés, cal habilitar la funció **multipath**. Per a fer-ho cal modificar el fitxer **/etc/multipath.conf**.

```
defaults {
 polling_interval
                          10
 path_selector
                         "round-robin 0"
 path_grouping_policy multibus
 path_checker
                          readsector0
                          100
 rr_min_io
                          8192
 max_fds
 rr_weight
                          priorities
 failback
                         immediate
 no_path_retry
                         fail
 user_friendly_names
                          yes
}
blacklist {
         devnode "^(ram|sda|raw|loop|fd|md|dm-|sr|scd|st)[0-9]*"
         devnode "^hd[a-z][[0-9]*]"
         devnode "^vd[a-z]"
         devnode "^cciss!c[0-9]d[0-9]*[p[0-9]*]"
}
multipaths {
 multipath {
    wwid 3600c0ff0001d967e3a665b5501000000
    alias MSA1040
 }
}
```

Aleshores, cal formatar el volum per tal de poder allotjar-hi fitxers. Per a fer-ho cal executar la següent comanda:

```
# parted /dev/mapper/MSA1040 mkpart primary ext4 1MB -1
# parted /dev/mapper/MSA1040 print
Model: Linux device-mapper (multipath) (dm)
Disk /dev/mapper/MSA1040: 2200GB
Sector size (logical/physical): 512B/512B
Partition Table: gpt
Disk Flags:
Number Start End Size File system Name Flags
1 1049kB 2200GB 2200GB ext4 Production
```

Un cop formatat el volum, cal muntar-lo. Per a fer-ho cal modificar el fitxer **/etc/fstab** i afegir-hi la següent línia.

```
/dev/mapper/MSA1040p1 /var/lib/one/datastores ext4
_ defaults,users,_netdev 0 0
```

Ara cal afegir la carpeta **/var/lib/one/datastores** al conjunt de carpetes compartides per NFS. Per a fer-ho cal modificar el fitxer **/etc/exports** i afegir-hi la següent línia.

```
/var/lib/one/datastores
_ *(rw,sync,nohide,crossmnt,no_subtree_check,no_root_squash)
```

Per últim, cal afegir les credencials de l'usuari de OpenNebula per a que pugui administrar els nodes. Per a fer-ho cal executar les següents comandes:

```
# su - oneadmin
$ cat << EOT > ~/.ssh/config
Host *
    StrictHostKeyChecking no
    UserKnownHostsFile /dev/null
EOT
$ chmod 600 ~/.ssh/config
```

#### Node de computació

Els nodes de computació no cal cap més tipus de configuració.

Totes les comandes són a l'script **opennebula-kvm-node.sh**<sup>3</sup> que s'executa en temps d'instal·lació.

# 9.5.3 Administració Web de OpenNebula

Per a l'administració de la plataforma, és necessari l'accés mitjançant el web propi per a aquestes tasques.

Per a accedir-hi, cal introduir en un navegador l'adreça IP 192.168.10.10.

Per a autenticar-se cal introduir l'usuari i contrasenya.

Un cop autenticats, es mostra un resum de l'estat de la plataforma.

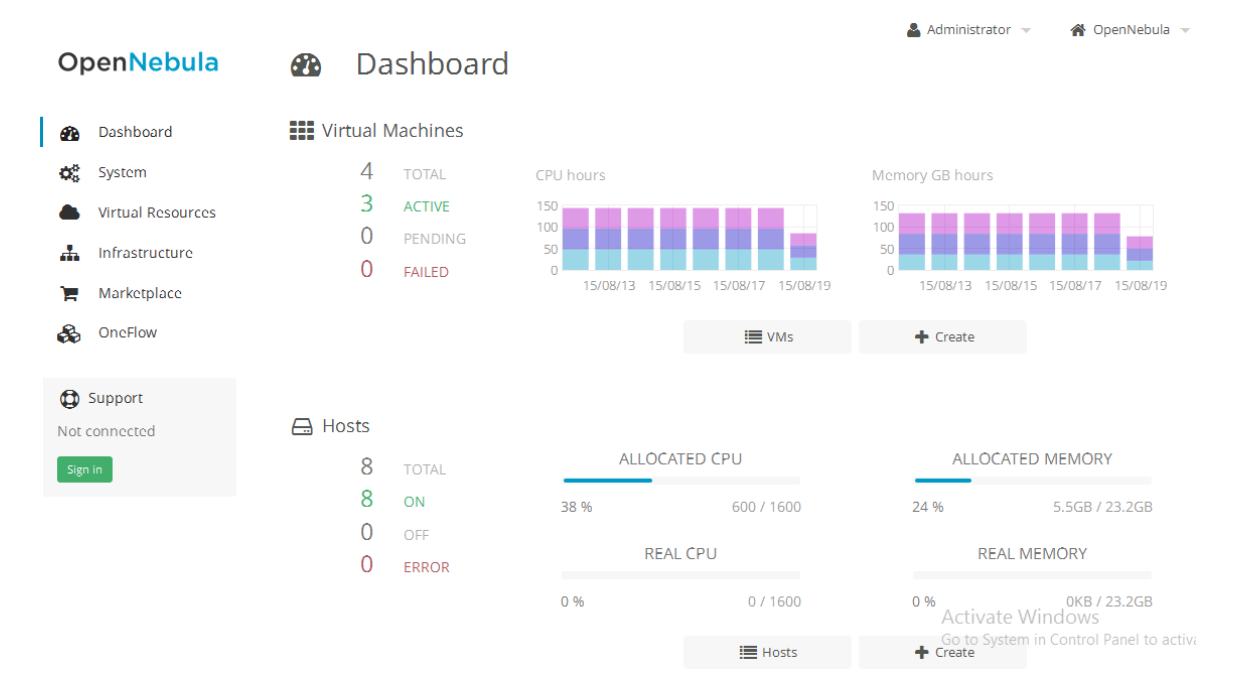

Figura 9.43 Dashboard de OpenNebula.

## Adició de nodes

OpenNebula necessita saber en quina adreça IP estan els nodes de virtualització. Per a afegir un node de virtualització cal accedir a **Infrastructure > Hosts** Un cop a la finestra d'administració dels nodes, cal prémer el botó +.

<sup>&</sup>lt;sup>3</sup>Annexe A.3
| Create | Host |
|--------|------|
|--------|------|

| Туре     |   | Cluster         |        |
|----------|---|-----------------|--------|
| KVM      | ~ | Default (none)  | ~      |
| Hostname |   | Networking      |        |
|          |   | Default (dummy) | ~      |
|          |   |                 |        |
|          |   |                 |        |
| Reset    |   |                 | Create |
|          |   |                 |        |

Figura 9.44 Adició de nou node.

L'únic valor a introduir és l'adreça IP o hostname del node de virtualització.

Cal realitzar aquest pas per als 7 nodes de virtualització, ja que el primer dels nodes és la mateixa màquina que actua d'interfície i node i no cal configurar-lo.

| <u>—</u> | Ho       | osts         |            |      |               |                      |        |
|----------|----------|--------------|------------|------|---------------|----------------------|--------|
| C        | +        | Search       |            |      | Select clus   | ter Enable Dis       | able 🗐 |
|          | ID 4     | Name         | Cluster    | RVMs | Allocated CPU | Allocated MEM        | Status |
|          | 0        | smartcampus0 | Production | 2    | 400 / 0       | 3.5GB / -            | ON     |
|          | 1        | smartcampus1 | Production | 0    | 0/0           | 0KB / -              | ON     |
|          | 2        | smartcampus2 | Production | 0    | 0 / 1600 (0%) | 0KB / 23.2GB (0%)    | ON     |
|          | 3        | smartcampus3 | Production | 0    | 0/0           | 0KB / -              | ON     |
|          | 4        | smartcampus4 | Production | 0    | 0/0           | 0KB / -              | ON     |
|          | 5        | smartcampus5 | Production | 0    | 0/0           | 0KB / -              | ON     |
|          | 6        | smartcampus6 | Production | 0    | 0/0           | 0KB / -              | ON     |
|          | 7        | smartcampus7 | Production | 1    | 200/0         | 2GB / -              | ON     |
| Showin   | g 1 to 8 | of 8 entries |            |      | Pi            | revious <b>1</b> Nex | 10 🗸   |

Figura 9.45 Llistat de nodes.

 $\times$ 

### Creació del clúster

Un cop OpenNebula coneix els nodes de virtualització, cal agrupar-los dins del mateix clúster per a que les futures màquines virtuals puguin migrar entre nodes. Per a crear un clúster cal accedir a **Infrastructure > Clusters**. Un cop a la finestra d'administració dels clusters, cal prémer el botó +.

| ame  |              |            |      |               |           |               | Datastaras |
|------|--------------|------------|------|---------------|-----------|---------------|------------|
|      |              |            |      |               | HUSIS     | VIVELS        | Datastores |
| C    |              |            |      |               | Search    |               |            |
| ID 🔺 | Name         | Cluster    | RVMs | Allocated CPU | Allocated | MEM           | Status     |
| 0    | smartcampus0 | Production | 2    | 400 / 0       |           | 3.5GB / -     | ON         |
| 1    | smartcampus1 | Production | 0    | 0/0           |           | 0KB / -       | ON         |
| 2    | smartcampus2 | Production | 0    | 0 / 1600 (0%) | 0KB /     | / 23.2GB (0%) | ON         |
| 3    | smartcampus3 | Production | 0    | 0/0           |           | 0KB / -       | ON         |
|      |              |            |      |               | Prev      | ious 1        | 2 Next     |

### Figura 9.46 Adició de nou clúster.

Activate Created

L'únic valor a introduir és el nom del clúster. Altrament, cal seleccionar del llistat de hosts tots els nodes.

### Adició d'usuaris i grups

Per a que la plataforma sigui utilitzada per diverses persones, pertaneixents aquestes a diferents grups de recerca, OpenNebula permet l'ús mitjançant usuaris i grups.

Per a crear un nou usuari, cal accedir a **System > Users**.

Un cop a la finestra d'administració d'usuaris, cal prémer el botó +.

| Create User    |        |
|----------------|--------|
| Username       |        |
| Decouverd      |        |
| Password       |        |
| Authentication |        |
| Core           | ~      |
|                |        |
|                | Create |

Figura 9.47 Adició d'un nou usuari.

Els valors a introduir són el nom de l'usuari i la contrasenya. El mètode de seguretat es manté **Core**.

Per a crear un nou grup, cal accedir a **System > Groups**.

Un cop a la finestra d'administració d'usuaris, cal prémer el botó +.

| Create Group |  |
|--------------|--|
|--------------|--|

| groupadmin admin user cloud_vcenter admin_vcenter cloud groupadmin_vcenter         users       Image: Image: Imag                                       | Name:             |                  |           |          |                  |              | ()<br>Views     | L<br>Admin       | <b>P</b> ermissions         |
|----------------------------------------------------------------------------------------------------|-------------------|------------------|-----------|----------|------------------|--------------|-----------------|------------------|-----------------------------|
| groupadmin       admin       user       cloud_vcenter       admin_vcenter       cloud       groupadmin       admin_vcenter       admin_vcenter <th>Allow use</th> <th>rs in this group</th> <th>to use th</th> <th>ne follo</th> <th>wing Sunstone vi</th> <th>ews 🚱</th> <th></th> <th></th> <th></th>                                                                                                    | Allow use         | rs in this group | to use th | ne follo | wing Sunstone vi | ews 🚱        |                 |                  |                             |
| Users       Image: State of the state of the state of th |                   | groupadmin       | admin     | user     | cloud_vcenter    | admin_vcente | r cloud         | groupadn         | nin_vcenter                 |
| Users<br>default       ○       ○       ○       ○       ○       ○       ○       ○       ○       ○       ○       ○       ○       ○       ○       ○       ○       ○       ○       ○       ○       ○       ○       ○       ○       ○       ○       ○       ○       ○       ○       ○       ○       ○       ○       ○       ○       ○       ○       ○       ○       ○       ○       ○       ○       ○       ○       ○       ○       ○       ○       ○       ○       ○       ○       ○       ○       ○       ○       ○       ○       ○       ○       ○       ○       ○       ○       ○       ○       ○       ○       ○       ○       ○       ○       ○       ○       ○       ○       ○       ○       ○       ○       ○       ○       ○       ○       ○       ○       ○       ○       ○       ○       ○       ○       ○       ○       ○       ○       ○       ○       ○       ○       ○       ○       ○       ○       ○       ○       ○       ○       ○       ○       ○       ○       ○       ○                                                                                                    | Users             |                  |           |          |                  |              | ✓               |                  |                             |
| groupadmin       admin       user       cloud_vcenter       admin_vcenter       cloud       groupadmin_vcenter         Admins       Image: Comparison of the state of the state of the s                                                                                 | Users<br>default  | 0                | 0         | 0        | 0                | 0            | 0               | 0                |                             |
| Admins   Admins   O   O                                                                                                    |                   | groupadmin       | admin     | user     | cloud_vcenter    | admin_vcente | r cloud         | groupadn         | nin_vcenter                 |
| Admins O O O O O O O O O O O O O O O O O O O                                                                                                    | Admins            |                  |           |          |                  |              |                 |                  |                             |
| A New Groups are automatically added to the de                                                                                                    | Admins<br>default | 0                | 0         | 0        | 0                | 0            | 0               | 0                |                             |
| Reset Active                                                                                                    |                   |                  |           |          |                  | A New C      |                 |                  |                             |
| Reset                                                                                                    |                   |                  |           |          |                  | A New G      | roups are autor | nationly added i | o the deladit VD            |
| Go to Sv                                                                                                    | Reset             |                  |           |          |                  |              |                 | AG               | ctiv@reate<br>o to System i |

Figura 9.48 Adició d'un nou grup.

L'únic valor a introduir és el nom del grup. La resta de valors es mantenen per defecte.

#### Creació d'una màquina virtual

A OpenNebula, les màquines virtuals és basen en un **template**. El template (platnilla) s'ha de crear previ a la màquina virtual.

Per a crear un nou template, cal accedir a **Virtual Resources > Templates**.

## **Create Template**

| ← 🔳         | Reset       | Create        |                        |               |              |                                |               | Wizard       | Advanced |
|-------------|-------------|---------------|------------------------|---------------|--------------|--------------------------------|---------------|--------------|----------|
| <br>General | Storage     | ()<br>Network | <b>U</b><br>OS Booling | HINPUL/Output | Context      | scheduling                     | <b>Hybrid</b> | •••<br>Other |          |
| Name 🔞      |             |               |                        |               | Нурс<br>О ку | rvisor<br>M ○ VMwa             | re O Xen      | ○ vCenter    |          |
| Description | Ø           |               |                        |               | Logo         | Ø                              | ~             |              |          |
| Memory 🥹    |             |               |                        | 512           | MB 🗸         | Cost <table-cell></table-cell> | )             |              |          |
| CPU 😨       |             |               |                        |               | 1            | Cost <table-cell></table-cell> |               |              |          |
| VCPU 😧      |             |               |                        |               |              |                                |               |              |          |
| Do not allo | ow to chang | e capacity    | 9                      |               |              |                                |               |              |          |

Figura 9.49 Creació d'un template

Dins de tots els paràmetres i valors a introduir, cal destacar-ne dos:

- **Hypervisor** Donat que tots els nodes implementen virtualització basada en KVM, els templates que es creguin han de basar-se també en KVM.
- **Storage** Per a crear un template des d'una instal·lació nova, cal crear un nou disc dur virtual. Per a fer-ho cal:
  - 1. Accedir a la pestanya **Storage**
  - 2. Crear un nou disc mitjançant el botó +Add another disk
  - 3. Introduir els valors que es creguin necessaris
  - 4. Marcar l'opció Read Only amb NO

Un cop creat el template, ja es pot crear una màquina virtual.

Per a crear una nova màquina virtual, cal accedir a Virtual Resources > Virutal Machines.

Un cop a la finestra d'administració de màquines virtuals, cal prémer el botó +.

## **Create Virtual Machine**

| 'M Nar  | nc 🚱                           |          | Number of instances: 😨 | ☐ Hold ତ               |
|---------|--------------------------------|----------|------------------------|------------------------|
| ep 2: S | elect a template               |          |                        |                        |
| C       |                                |          |                        | Search                 |
| ID 🔺    | Owner                          | Group    | Name                   | Registration time      |
| 2       | Administrator                  | oneadmin | Firewall               | 10:34:20 03/06/2015    |
| 3       | Administrator                  | oneadmin | TTY Linux              | 13:07:47 03/06/2015    |
| 11      | Administrator                  | oneadmin | Windows Server 2012 R2 | 11:05:43 08/06/2015    |
| 12      | Administrator                  | oneadmin | Network Install Test   | 10:14:03 10/06/2015    |
|         |                                |          |                        | Previous <b>1</b> Next |
|         | elect a template from the list |          |                        |                        |

Activate Wind Go to System in C Create

Figura 9.50 Creació d'una màquina virtual

La creació de la màquina virtual es basa en els templates prèviament definits. Aleshores, s'ha de facilitar el nom de la màquina virtual i seleccionar el template en el que es basarà aquesta.

Un cop creada la màquina virtual, si s'accedeix a **Virtual Resources > Virutal Machines**, s'obté un llistat de les màquines virtuals de la plataforma.

|        | V       | irtual Ma      | chines   |              |          |       |      |       |          |          |       |            |          |
|--------|---------|----------------|----------|--------------|----------|-------|------|-------|----------|----------|-------|------------|----------|
| C      | +       | Search         |          |              |          |       | II - |       | <b>C</b> |          | 4     | <b>~</b> 〔 | 1 -      |
|        | ID▲     | Owner          | Group    | Name         |          |       |      | Statu | IS       | Host     |       | IPs        |          |
|        | 5       | Administrator  | oneadmin | pfSense 2.2. | 2        |       |      | RUN   | NING     | smartcar | npus0 |            | <b>L</b> |
|        | 36      | Administrator  | oneadmin | Windows Co   | nsole    |       |      | RUN   | NING     | smartcar | npus0 |            | Ţ        |
|        | 37      | Administrator  | oneadmin | Windows Do   | ployment | Servi | ices | RUNN  | NING     | smartcar | npus7 |            | Ţ        |
| ✓      | 41      | Pere           | eXiT     | TTY Linux-41 | 1        |       |      | RUNN  | NING     | smartcar | npus2 |            | <b>P</b> |
| Showii | ng 1 to | 4 of 4 entries |          |              |          |       |      |       | Prev     | ious 1   | Next  | 10         | ¥        |
|        |         |                | 4 TOTAL  | 4 ACTIVE     | 0 off    | 0     |      | 5 O I | FAILED   |          |       |            |          |

Figura 9.51 Llistat de màquines virtuals

Per a veure'n més informació, gestionar-la o accedir cal clicar-hi sobre.

|                   | VM       | TTY           | Linux-               | -41               |         |           |             |          |          |
|-------------------|----------|---------------|----------------------|-------------------|---------|-----------|-------------|----------|----------|
| 8                 | ← 🔳      |               |                      | ►                 | II v    |           | C - III -   |          | ▲ - 🗎 -  |
| <b>()</b><br>Info | Capacity | Storage       | <b>()</b><br>Network | <b>S</b> napshots | Placeme | nt Actio  | ns Template | Log      |          |
| Infor             | mation   |               |                      |                   | F       | Permissio | ns: U       | lse Mana | ge Admin |
| ID                |          | 41            |                      |                   | (       | Dwner     |             | ✓        |          |
| Name              |          | TTY Linux-41  |                      | Ø                 | e (     | Group     |             |          |          |
| State             |          | ACTIVE        |                      |                   | (       | Other     |             |          |          |
| LCM S             | itate    | RUNNING       |                      |                   | (       | Ownership | )           |          |          |
| Host              |          | smartcampus   | 2                    |                   | (       | Dwner     | Pe          | re       | ß        |
| Start t           | ime      | 11:04:55 12/0 | 6/2015               |                   | (       | Group     | eX          | iT       | ß        |
| Deplo             | y ID     | one-41        |                      |                   |         |           |             |          |          |
| Resch             | edule    | no            |                      |                   |         |           |             |          |          |

Figura 9.52 Estat de la màquina virtual

OpenNebula permet també una connexió **VNC** que serveix per a l'ús de la màquina virtual en cas que no s'hagi habilitat cap mètode de connexió remota.

VNC Connected (unencrypted) to: QEMU (one-41)

Send CtrlAltDel

| dev/hda1: clean, 751/10200 files, 9474/40792 blocks         oot file system checked         ile systems checked         ounting local file systems         Iting up system clock (Wed Aug 19 15:22:34 UTC 2015)         Itimounting /dev/hdc on /mt/context failed: No such device or address         mount: can't umount /mnt/context: Invalid argument |
|----------------------------------------------------------------------------------------------------|
| <pre>dev/hda1: clean, 751/10200 files, 9474/40792 blocks oot file system checked</pre>                                                                                                    |
| oot file system checked [ OK ]<br>ile systems checked [ OK ]<br>ounting local file systems [ OK ]<br>etting up system clock (Wed Aug 19 15:22:34 UTC 2015) [ OK ]<br>ount: mounting /dev/hdc on /mnt/context failed: No such device or address<br>mount: can't umount /mnt/context: Invalid argument                                                     |
| <pre>ile systems checked [ OK ] ounting local file systems [ OK ] etting up system clock (Wed Aug 19 15:22:34 UTC 2015) [ OK ] ount: mounting /dev/hdc on /mnt/context failed: No such device or address mount: can't umount /mnt/context: Invalid argument</pre>                                                                                        |
| ounting local file systems [ OK ]<br>etting up system clock (Wed Aug 19 15:22:34 UTC 2015) [ OK ]<br>ount: mounting /dev/hdc on /mnt/context failed: No such device or address<br>mount: can't umount /mnt/context: Invalid argument                                                                                                    |
| etting up system clock (Wed Aug 19 15:22:34 UTC 2015) [ OK ]<br>ount: mounting /dev/hdc on /mnt/context failed: No such device or address<br>mount: can't umount /mnt/context: Invalid argument                                                                                                    |
| ount: mounting /dev/hdc on /mnt/context failed: No such device or address<br>mount: can't umount /mnt/context: Invalid argument                                                                                                    |
| mount: can't umount /mnt/context: Invalid argument                                                                                                    |
|                                                                                                    |
| nitializing random number generator [ OK ]                                                                                                    |
| tartup klogd [ OK ]                                                                                                    |
| tartup syslogd [ OK ]                                                                                                    |
| ringing up loopback interface lo [ OK ]                                                                                                    |
| ringing up Ethernet interface eth0 [ OK ]                                                                                                    |
| et up default gateway [ OK ]                                                                                                    |
| etc/rc.d/rc.startup/10.network: line 78: ./ifup-eth0.template: No such file or                                                                                                    |
| irectory                                                                                                    |
| tartup dropbear [ OK ]                                                                                                    |
| tartup inetd [ OK ]                                                                                                    |
|                                                                                                    |
|                                                                                                    |
| tylinux ver 9.0 [RC1]                                                                                                    |
| 486 class Linux kernel 2.6.20 (tty1)                                                                                                    |
| he initial root password is "password".                                                                                                    |
| tylinux_host login: _                                                                                                    |

Figura 9.53 Connexió VNC a la màquina virtual.

# 10. Proves i problemàtica

## 10.1 Proves realitzades

Un cop finalitzada la implantació de la plataforma de virtualització, s'ha elaborat una sèrie de proves per tal de demostrar que s'assoleixen els objectius.

## 10.1.1 Plataforma basada en codi lliure

Donat que les solucions emprades en la plataforma són de codi lliure, es pot assegurar que és una plataforma basada en codi lliure.

## 10.1.2 Plataforma escalar

Donat que la plataforma és capaç de créixer en nombre de nodes de virtualització, espai de disc, usuaris, grups, màquines virtuals, etc. es pot assegurar que és una plataforma escalar.

### 10.1.3 Plataforma versàtil

Donat que la plataforma és capaç d'hostatjar sistemes operatius diversos, siguin Linux o Windows, es pot assegurar que és una plataforma versàtil.

### 10.1.4 Rendiment

Utilitzant l'eina **7-zip** per a realitzar les proves de rendiment, proporciona el nombre de milions operacions per segons (MIPS) que és capaç d'executar la màquina virtual.

#### Proves i problemàtica

|                                   |                                   | Pruebas (                        | benchmark)                                                      | )              | - • ×                                          |
|-----------------------------------|-----------------------------------|----------------------------------|-----------------------------------------------------------------|----------------|------------------------------------------------|
| Tamaño de dico<br>Número de hilos | cionario: 32 ME<br>s de la CPU: 8 | 3 <b>∨</b> Uso d<br><b>∨</b> / 8 | e memoria:                                                      | 1701 MB        | Volver a empezar<br>Parar                      |
| Committee                         |                                   | Velocidad:                       | Uso de CPU                                                      | Resultante/uso | Tasa                                           |
| Actual                            | 1                                 | 5421 KB/s                        | 634%                                                            | 2779 MIPS      | 17607 MIPS                                     |
| Resultante                        | 13                                | 3824 KB/s                        | 599%                                                            | 2633 MIPS      | 15783 MIPS                                     |
| Descompresión                     |                                   |                                  |                                                                 |                |                                                |
| Actual                            | 190                               | 3243 KB/s                        | 783%                                                            | 2210 MIPS      | 17303 MIPS                                     |
| Resultante                        | 19                                | 3243 KB/s                        | 783%                                                            | 2210 MIPS      | 17303 MIPS                                     |
| Tiempo                            | 00:00:22                          | Tasa                             | total                                                           |                |                                                |
| Tamaño:                           | 52 MB                             |                                  | 691%                                                            | 2421 MIPS      | 16543 MIPS                                     |
| Pasos:                            | 1                                 |                                  | QEMU Virtual CPU version 1.5.3 (6D3<br>7-Zip 15.06 beta [64-bit |                | J version 1.5.3 (6D3)<br>p 15.06 beta [64-bit] |
|                                   |                                   |                                  |                                                                 | Ayuda          | Cancelar                                       |

Figura 10.1 Finestra de Benchmark de 7-zip

## Aixi doncs, es procedeix amb la prova de rendiment obtenint els següents resultats:

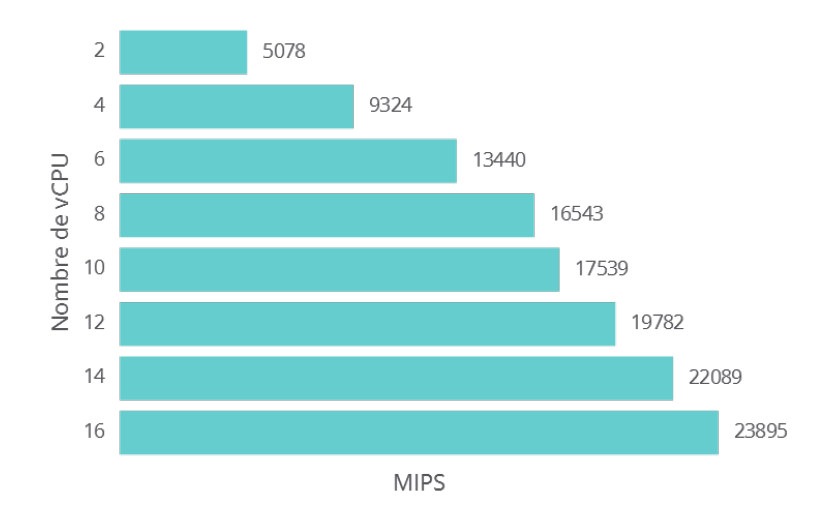

Figura 10.2 Taula de resultats

Es pot comprovar que el rendiment de les màquines virtuals és directament proporcional als recursos assignats a aquestes.

# 10.2 Problemes sorgits

## 10.2.1 Cabina de discos

El disseny inicial es preveia que els servidors utilitzessin el recurs que proporciona la cabina de discos de manera simultània.

El problema ha estat que s'ha utilitzat un sistema de fitxers que no permet aquesta simultaneïtat.

EXT4, el sistema de fitxers utilitzat, no permet l'escriptura simultània. Un sistema que si ho permet, pot ser **GlusterFS**.

Aquest factor implica baix rendiment en l'entrada/sortida de dades, creació de fitxers, lectura de dades.

# 11. Conclusions

# 11.1 Objectius assolits

La plataforma resultant d'aquest Treball de Final de Grau ha assolit tots els requisits esmentats al capítol 6.

L'Institut d'Informàtica i Aplicacions disposa ara d'una eina capaç d'hostatjar gran nombre de màquines virtuals per a executar proves i experiments.

# 11.2 Aprenentatge i experiència

Aquest projecte ha estat una gran oportunitat de tindre contacte amb maquinari especialitzat per implantar-hi eines i solucions d'un camp amb gran projecció i futur. L'aprenentatge i experiència adquirits tenen un gran valor de cara al món laboral que s'obre un cop finalitzats els estudis del grau.

# 11.3 Comunicació

Un dels aspectes que ha mancat en el projecte ha estat la comunicació quan ha sorgit un problema.

L'aspecte del sistema de fitxers del volum proporcionat per la cabina de disc ha estat problema que ha alentit la implantació de la plataforma.

Si s'hagués establert un diàleg per a la recerca d'ajuda o consell, molt segurament el punt de treball futur referent al sistema de fitxers ja hauria quedat resolt en primera instància. Notar doncs que, en un entorn de producció, cal recolzar-se en els companys i no dubtar a l'hora de demanar ajuda. Molt segurament poden proporcionar un altre punt de vista, moltes vegades basat en l'experiència, que poden solucionar aquella situació/problema.

# 12. Treball futur

## 12.1 Seguretat

L'aplicació de mesures de seguretat no ha estat punt gaire destacat. Si és cert que disposa d'un firewall i aquest pot ser molt granular alhora d'aplicar tècniques permissives i restrictives.

Per altra banda, el mateix OpenNebula disposa de Llistes de Control d'Accés (ACL) que permet també determinar de manera exhaustiva els permisos de tots i cadascun dels usuaris i grups, atenen les possibles demandes particulars que puguin sorgir.

# 12.2 Rendiment

Un dels aspectes clau de la plataforma és el rendiment. El fet que l'entrada i sortida de dades mitjançant fitxers no sigui l'optima degut al sistema de fitxers, fa que possibles experiments es vegin alentits.

Com a treball futur, seria convenient la correcta configuració del sistema de fitxers, migrant de l'actual EXT4 a GlusterFS, per exemple.

# Bibliografia

- [1] Wikipedia. Virtualización. https://es.wikipedia.org/wiki/Virtualización.
- [2] Wikipedia. Hipervisor. https://ca.wikipedia.org/wiki/Hipervisor.
- [3] Steve Schneebeli. What is a hypervisor? Malisko Engineering. http://www.malisko. com/what-is-a-hypervisor.
- [4] Isabel Martín. Ventajas y desventajas de la virtualización. http://www.techweek. es/virtualizacion/tech-labs/1003109005901/ventajas-desventajas-virtualizacion.1. html.
- [5] VMware. Tecnología de virtualización y software de máquina virtual. http://www. vmware.com/es/virtualization.
- [6] The Syslinux Project. Pxelinux syslinux wiki. http://www.syslinux.org/wiki/index. php/PXELINUX.
- [7] Noel B. Alonso. Deploy linux from a windows server. nbalonso.com. http://www. nbalonso.com/deploy-linux-windows-server/.
- [8] Matei Cezar. Automated installations of multiple rhel/centos 7 distributions using pxe server and kickstart files. Tecmint. http://www.tecmint.com/multiple-centos-installations-using-kickstart/.
- [9] David Roze. Multipathed iscsi san disks on linux. Netexpertise. http://www. netexpertise.eu/en/linux/multipathed-iscsi-san-disks-on-linux.html.
- [10] Denis Dokleja. How to mount iscsi storage and configure multipath. IT howto. http://www.ithowto.info/how-to-mount-iscsi-storage-and-configure-multipath.
- [11] Leslie P. Polzer Andrew Clausen, Richard M. Kreuter. Parted user's manual. http: //www.gnu.org/software/parted/manual/parted.html.
- [12] Srijan Kishore. Nfs server and client installation on centos 7. howtoforge. https: //www.howtoforge.com/nfs-server-and-client-on-centos-7.
- [13] AdamDaughterson. [solved] nfs export multiple mounted file systems under a single root. LinuxQuestions.org. http://www.linuxquestions.org/questions/linux-server-73/ nfs-export-multiple-mounted-file-systems-under-a-single-root-743214/.
- [14] Eric Gray. Peaceful coexistence: Wds and linux pxe servers. vcritical. http://www. vcritical.com/2011/06/peaceful-coexistence-wds-and-linux-pxe-servers/.

# Annex A. Fitxers

En aquest annex es mostra el contingut d'aquells fitxers que han estat utilitzats durant la implantació.

# A.1 ks-centos7.cfg

Creat mitjançant les pautes proporcionades per CentOS<sup>1</sup>.

```
# System language
lang en_US
# System keyboard
keyboard es
# System timezone
timezone Europe/Madrid
# Source
url --url http://mirror.uv.es/mirror/CentOS/7.1.1503/os/x86_64/
# Install OS instead of upgrade
install
```

<sup>&</sup>lt;sup>1</sup>https://www.centos.org/docs/5/html/Installation\_Guide-en-US/

## A.2 ks-centos7-opennebula.cfg

Creat mitjançant les pautes proporcionades per CentOS<sup>2</sup>.

```
# System language
lang en_US
# System keyboard
keyboard es
# System timezone
timezone Europe/Madrid
# Source
url --url http://mirror.uv.es/mirror/CentOS/7.1.1503/os/x86_64/
repo --baseurl=http://mirror.uv.es/mirror/fedora-epel/7/x86_64/
# Root password
rootpw --iscrypted $1$T84Vv2al$K1HZyQ0/x1d7ec21hUfyZ0
# Reboot after installation
reboot
# Use text mode install
text
# Install OS instead of upgrade
install
# System bootloader configuration
bootloader --location=mbr
# Partition clearing information
clearpart --all --initlabel
# Disk partitioning information
part / --fstype ext4 --size 67338
part /tmp --fstype ext4 --size 1 --grow --maxsize 409600
# System authorization infomation
auth --useshadow --enablemd5
```

<sup>&</sup>lt;sup>2</sup>https://www.centos.org/docs/5/html/Installation\_Guide-en-US/ s1-kickstart2-options.html

#### Fitxers

```
# Security configuration
firewall --disabled
selinux --disabled
%packages
@core
yum
openssh-server
wget
net-tools
chrony
tree
nano
epel-release
fuse
nfs-utils
nfs-utils-lib
lvm2
device-mapper-multipath
iscsi-initiator-utils
net-tools
screen
%end
# Post install script
%post --log=/root/kickstart-post-log --erroronfail
cd /root
wget ftp://192.168.10.31/Boot/x64/Linux/opennebula-kvm-node.sh
wget ftp://192.168.10.31/Boot/x64/Linux/opennebula-network.sh
chmod +x *sh
./opennebula-network.sh
./opennebula-kvm-node.sh
%end
```

## A.3 opennebula-kvm-node.sh

Creat mitjançant les pautes proporcionades per OpenNebula<sup>3</sup>.

```
#!/bin/bash
echo "##
           OpenNebula Packages & Configuration
                                              ##"
# Add OpenNebula Repo
cat << EOT > /etc/yum.repos.d/opennebula.repo
[opennebula]
name=opennebula
baseurl=http://downloads.opennebula.org/repo/4.8/CentOS/7/x86_64/
enabled=1
gpgcheck=0
EOT
# Install OpenNebula Node Packages
yum -y install opennebula-node-kvm
# Start Required Services
systemctl enable messagebus.service
systemctl start messagebus.service
systemctl enable libvirtd.service
systemctl start libvirtd.service
systemctl enable nfs.service
systemctl start nfs.service
# Add nfs mount to fstab
cat >> /etc/fstab << EOF</pre>
10.20.10.10:/var/lib/one/ /var/lib/one/ nfs
 → soft,intr,rsize=8192,wsize=8192,auto 0 0
EOF
mount -a
```

<sup>&</sup>lt;sup>3</sup>http://docs.opennebula.org/4.12/design\_and\_installation/quick\_starts/qs\_centos7\_ kvm.html

# Annex B. Qüestionari

Document proporcionat als diferents grups de recerca membres de l'Institut d'Informàtica i Aplicacions.

En aquest s'explica els motius de l'adquisició de la plataforma, se'n detalla les especificacions tècniques i es fa conèixer per a quins usos ha estat pesada.

Altrament, es realitzen una sèrie de preguntes als grups per a poder implantar una plataforma que satisfaci en el major possible a tots els grups.

## Clúster de Servidors per a SmartCampus

Donades les actuals i futures necessitats de l'Institut d'Informàtica i Aplicacions (IiiA), aquest ha adquirit recentment una plataforma composta per diversos servidors de diferents tipus per tal de donar servei als grups de recerca en les seves necessitats de **computació d'altes prestacions**.

### 8 x HP ProLiant DL360e Gen8

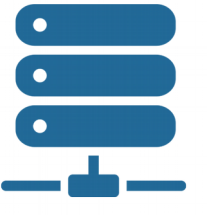

Xeon E5 2440v2

- 8 Cores 16 Threads
- 1,9 GHz (2,4 GHz Turbo Boost)
- 3 x 8 GB = 24 GB (1600 MHz)
- 1 x PCIe 3.0 x16 (250 mm)
- 1 x PCIe 2.0 x8 (Low Profile) 1 x 500 GB d'emmagatzematge

## **1 x HP MSA 1040** 6 x 600 GB d'emmagatzematge Sistemes RAID (1, 5, 6 o 10)

64 Cores 128 Threads 192 GB de RAM

±7 TB d'emmagatzematge

Clúster Resultant

Conegut el maquinari disponible seria convenient conèixer quines serien les necessitats concretes de software per a la realització dels experiments.

Cal destacar que aquesta infraestructura esta pensada per al <u>càlcul intensiu</u> i no està inicialment previst donar accés a Internet (accessible només des de la UdG) a aquests servidors. Així doncs es desaconsella, per motius de seguretat, la instal·lació de servidors (web, correu, FTP...).

## Qüestionari

Per atendre a totes les necessitats de computació dels diferents grups de recerca (eXiT, MiceLab, Gllab, BCDS), seria bo conèixer que utilitzen aquests per a l'elaboració dels seus experiments, tant en maquinari com en programari. Així doncs us demano si podríeu respondre aquestes preguntes:

- 1. Sobre quina plataforma/es (sistema operatius) es realitzen a dia d'avui els vostres experiments? Alguna versió en concret?
- 2. Respecte al software:
  - a) Quins programes, llibreries, llenguatges... utilitzeu?
  - b) És inevitable que aquest s'executin sobre maquinari físic, o poden ser utilitzats sobre màquines virtuals?
  - c) Té el software uns requeriments mínims de hardware per al correcte funcionament segons la previsió dels experiments?
- 3. Dins dels possibles experiments, contempleu utilitzar eines de paral·lelisme? Aquestes necessitaran d'una xarxa pròpia? Podria ser aquest escenari virtualitzat, tant pel que fa a màquines com a la xarxa?
- 4. Pel que fa l'emmagatzemament, les vostres dades requereixen un sistema de còpies de seguretat especial? Hi hauran dades que hauran de ser tractades de manera especial?
- 5. Teniu algun comentari extra o suggeriment a tenir en compte?